## K-tai Salad

# (ユーザー管理編)

## 取扱説明書

第6版

2008/09/29

1

| 1 ユーザー情報設定・・・・・・・・・・・・・・・・・・・・・・・・・・・・・・・・・・・・                                                        |
|----------------------------------------------------------------------------------------------------|
| 11 二 ジ 時間にた<br>2 アクセス数管理・・・・・・・・・・・・・・・・・・・・・・・・・・・・・・・・・・・・                                          |
| 3 メール配信・・・・・・・・・・・・・・・・・・・・・・・・・・・・・・・・・・・・                                                           |
| A 登録会員管理····································                                                          |
|                                                                                                    |
| Δ-2 パスワード設定・・・・・・・・・・・・・・・・・・・・・・・・・・・・・・・・・・・・                                                       |
| Λ 2. ハハノ 1 設定<br>Δ-3 亦面                                                                               |
| Λ 0. 发文<br>Δ_4 削除                                                                                     |
| Δ_5 追加(毛入力)                                                                                           |
|                                                                                                    |
| へ 0. インホート<br>A_7 エクスポート・・・・・・・・・・・・・・・・・・・・・・・・・・・・・・・・・・・・                                          |
| R A 7. エノスホート<br>R A 4. エノスホート                                                                        |
| D. 豆塚ノオ ム改と                                                                                           |
| B-1. フノイバノーバリノーベーン設定・・・・・・・・・・・・・・・・・・・・・・・・・・・・・・・・・・・・                                              |
| D <sup>-</sup> Z.                                                                                     |
| D-3. フリー ノート項目・・・・・・・・・・・・・・・・・・・・・・・・・・・・・・・・・・・・                                                    |
| D-4. フルメウン項目<br>P-5 チェックボックフ 頂日                                                                       |
| B-5. デェックネックス項目・19<br>B 6 主一順位記中・・・・・・・・・・・・・・・・・・・・・・・・・・・・・・・・・・・・                                  |
| D <sup>-</sup> 0. 衣小順位設定・・・・・・・・・・・・・・・・・・・・・・・・・・・・・・・・・・・・                                          |
| B-7. フォームナリイン設定・・・・・・・・・・・・・・・・・・・・・・・・・・・・・・・・・・・・                                                   |
| B <sup>−</sup> 8. 元]回囬汉疋<br>D_0. 白動海信/ Ⅱ 犯完                                                           |
| B <sup>-</sup> 9. 日期巡信 <b>ノー</b> ル改と<br>D 10. 作式 1-1-フェーノ た 確認 オ ス・・・・・・・・・・・・・・・・・・・・・・・・・・・・・・・・・・・ |
| B-10.1F成したノオームを確認する・・・・・・・・・・・・・・・・・・・・・・・・・・・・・・・・・・・・                                               |
| 0. 世送官理 25                                                                                            |
| U <sup>−</sup> 1. ヨ进有リAN衣ホ <sup>+++++</sup> 20<br>o.o. W溜来リスト約系                                       |
| G-2. 当選者リスト則际・・・・・・・・・・・・・・・・・・・・・・・・・・・・・・・・・・・・                                                     |
| U-3. 抽選設定 ····································                                                        |
| D. 税計ナーター・・・・・・・・・・・・・・・・・・・・・・・・・・・・・・・・・・・                                                          |
|                                                                                                    |
| E-1. 达信メール初期設定・・・・・・・・・・・・・・・・・・・・・・・・・・・・・・・・・・・・                                                    |
| E-2. いますく配信・・・・・・・・・・・・・・・・・・・・・・・・・・・・・・・・・・・・                                                       |
| E-3. ダイマー配信····································                                                       |
|                                                                                                    |
| F.メール 腹歴 催認 ···································                                                       |
| F-1. 达信腹歴····································                                                         |
| F-2. 返信復歴····································                                                         |
| ト-3. エフーメール 腹歴・・・・・・・・・・・・・・・・・・・・・・・・・・・・・・・・・・・・                                                    |
| 4. マニュアルタワンロート····································                                                    |
| 補足. インボート 詳細・・・・・・・・・・・・・・・・・・・・・・・・・・・・・・・・・・・・                                                      |
| 補足. 絵文字詳細・・・・・・・・・・・・・・・・・・・・・・・・・・・・・・・・・・・・                                                         |

2

①【ユーザー管理】の「ユーザー情報設定」をクリックすると、【ユーザー情報設定画面】が表示されます。

②パスワード・メールアドレス・画像送信メールアドレス(画像送信する際に使用するメールアドレス)の登録・変更を行います。
 ③編集が完了したら、「決定」をクリックします。

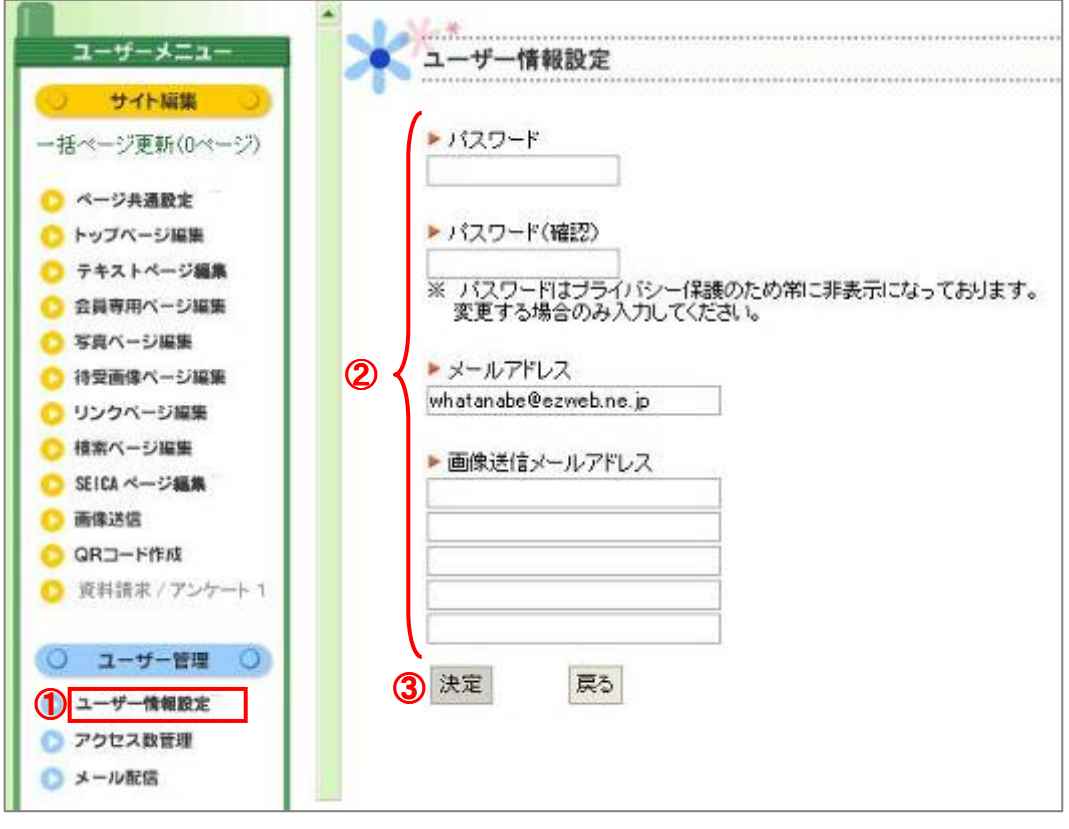

### 2. アクセス数管理

アクセス数管理は、サイトに訪れた人の数をチェックする事ができる機能です。

①【ユーザー管理】の「アクセス数管理」をクリックします。

②アクセス数を表示する期間を「累計」「当日アクセス数」「前日アクセス数」「過去2週間アクセス数」「当月アクセス数」「前月アクセス数」から選びます。

③アクセス数を表示するページを「全て」「トップページ」「テキストページ」「会員専用ページ」「待受画像ページ」「リンクページ」「SEICAページ」「ムービーページ」から選びます。

④「表示」をクリックします。

**⑤**グラフで表示する場合・・・

「当月アクセス数」「前月アクセス数」「過去1年アクセス数」から選択し、「表示」をクリックします

| ·д—с—~                           | ーンテランロート奴衣小」をフリックし                                                                       |                                                                                                    | te face face face                                                |
|----------------------------------|------------------------------------------------------------------------------------------|----------------------------------------------------------------------------------------------------|------------------------------------------------------------------|
| コーザーメニュー                         | アクセス数管理                                                                                  | * 25a - 1/14<br>268980-57 00<br>War's Don 0                                                                                                 |                                                                  |
| 1~-5週前(1~-5)                     | ▶ アクセス記表示                                                                                | *****、0<br>21月ボー-12<br>イムの美麗王中 0                                                                                                    |                                                                  |
| ページ共運動定<br>トップページ編集<br>テキストページ編集 | 2 Harden V                                                                               | * 0.24=                                                                                                    | ·                                                                |
| 金貨専用ページ編集<br>客員ページ編集             | 4 <b>E</b>                                                                               | 0+07 0<br>∎ 300 0<br>9 00 0<br>9 00 0<br>104                                                                                                |                                                                  |
| 特型曲線ページ編集<br>リンウページ編集            |                                                                                          | 2,5,6,2<br>16,25<br>16,26<br>16,06<br>16,06<br>16,06<br>16,07<br>10<br>10<br>10<br>10<br>10<br>10<br>10<br>10<br>10<br>10<br>10<br>10<br>10 |                                                                  |
| シービーベージ編集<br>ホービーベージ編集<br>画像技巧   | ▶ クラン表示                                                                                  | 3-74. 6<br>= 3/2/2-1-52                                                                                                    | 【グラフ表示画面】                                                        |
| ムービー送信<br>GRコード作成                | <ul> <li>         ・当月アクセス独 「前月アクセス級 「最七一年アクセス&amp;         <ul> <li></li></ul></li></ul> | [R6]                                                                                                    | * アクセス改善者                                                        |
| 2ーザー管理 〇)                        |                                                                                          | 【アクセス数表示画面】                                                                                                    | ※ムービーベージダウンロード設置示<br>今日のダグルロード第1<br>今月のダグルロード第10<br>今月のダグルロード第10 |
| ユーザー代報設定<br>アクセス教徒理              | 6 ・ムービーページダウンコード表示                                                                       |                                                                                                    | *月のからシロード語:1<br>図5                                               |

【アクセス数管理画面】

### 3. メール配信

①【ユーザー管理】の「メール配信」をクリックすると、【メール配信画面】が表示されます。

#### \*\*注意\*\*

メール配信の画面は、パソコン上と、ケータイ上とでは、表示が異なります。

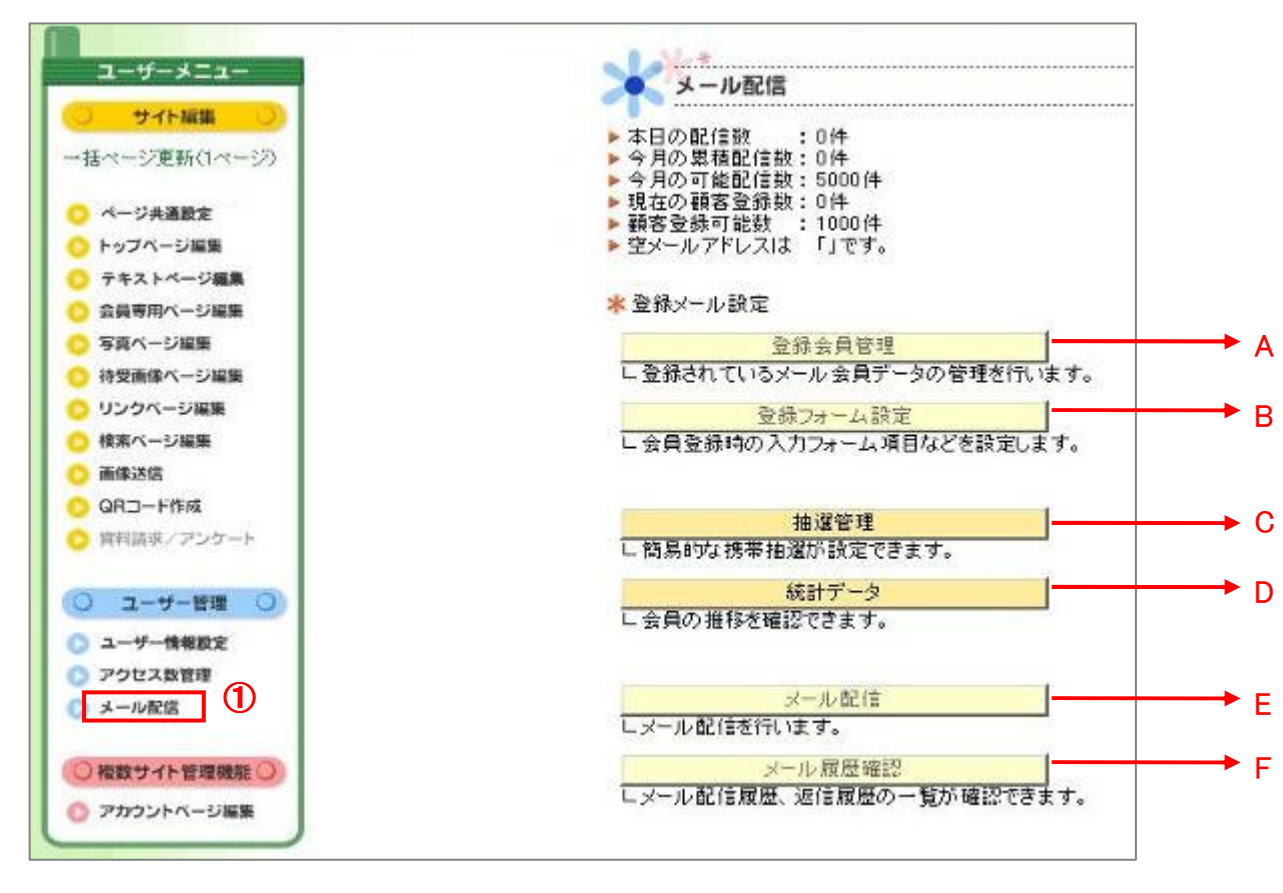

【メール配信画面】

【メール配信画面】の「登録会員管理」をクリックすると、【登録会員管理画面】が表示されます。 現在登録しているメール会員の個人情報(メールアドレスなど)を閲覧できます。

また、個人情報を管理するためのパスワード設定や、情報の変更・削除・追加などをすることもできます。

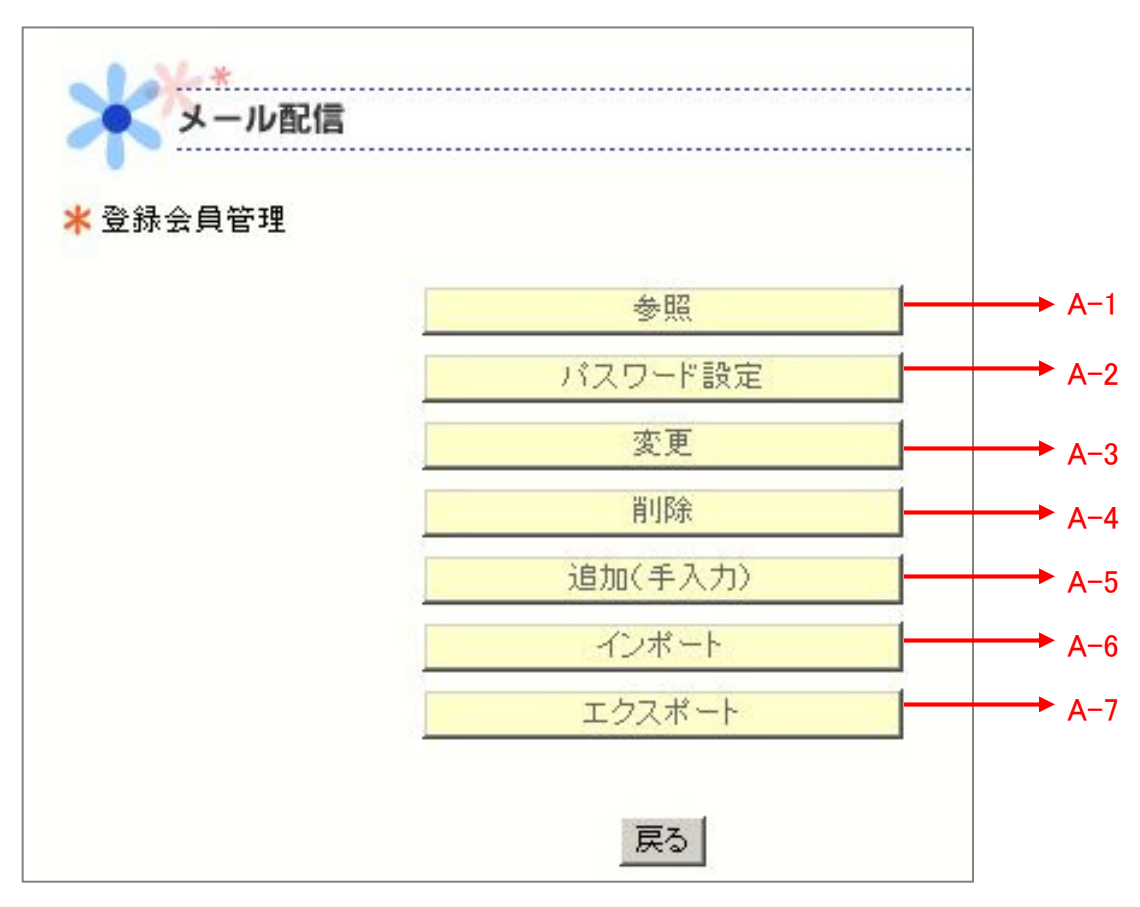

【登録会員管理画面】

A-1.参照

【登録会員管理画面】の「参照」をクリックすると、

現在登録しているメール会員の個人情報(メールアドレスなど)を閲覧することができます。

また、各プルダウンを選択すると、様々なカテゴリ別にメール会員の個人情報を表示することができます。

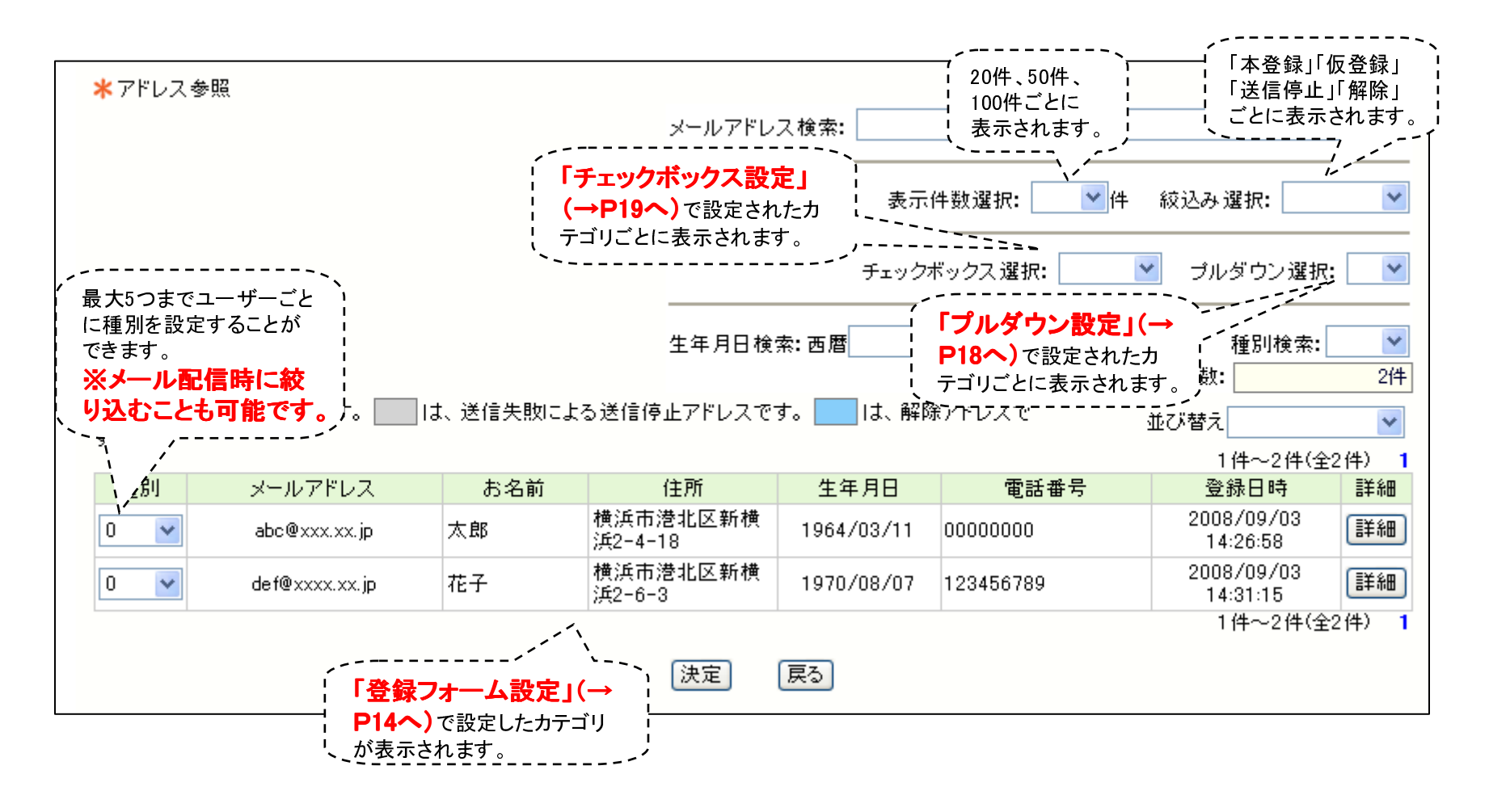

#### A-2.パスワード設定

【登録会員管理画面】の「パスワード設定」をクリックすると、【パスワード設定画面】が表示されます。

お客様の大切な個人情報保護のために、登録会員管理ページにかけるパスワードを設定します。 パスワードは、安全のために定期的に変更することをお勧めします。

#### ①パスワード画面表示

【パスワード設定画面】の「パスワード画面表示」をクリックします。 「パスワード画面表示ON」の項目にチェックを入れると、登録会員管理ページを閲覧する際にパスワード入力が必要となります。 ただし、これは「デフォルト(0000)」のパスワードが設定されただけです。次に、別のパスワードを設定する必要があります。 →②パスワード変更へ

#### ②パスワード変更

【パスワード設定画面】の「パスワード変更」をクリックします。

パスワードを変更する場合は、現在のパスワードを入力した後、ご自由に新しいパスワードを決め、2度入力します。

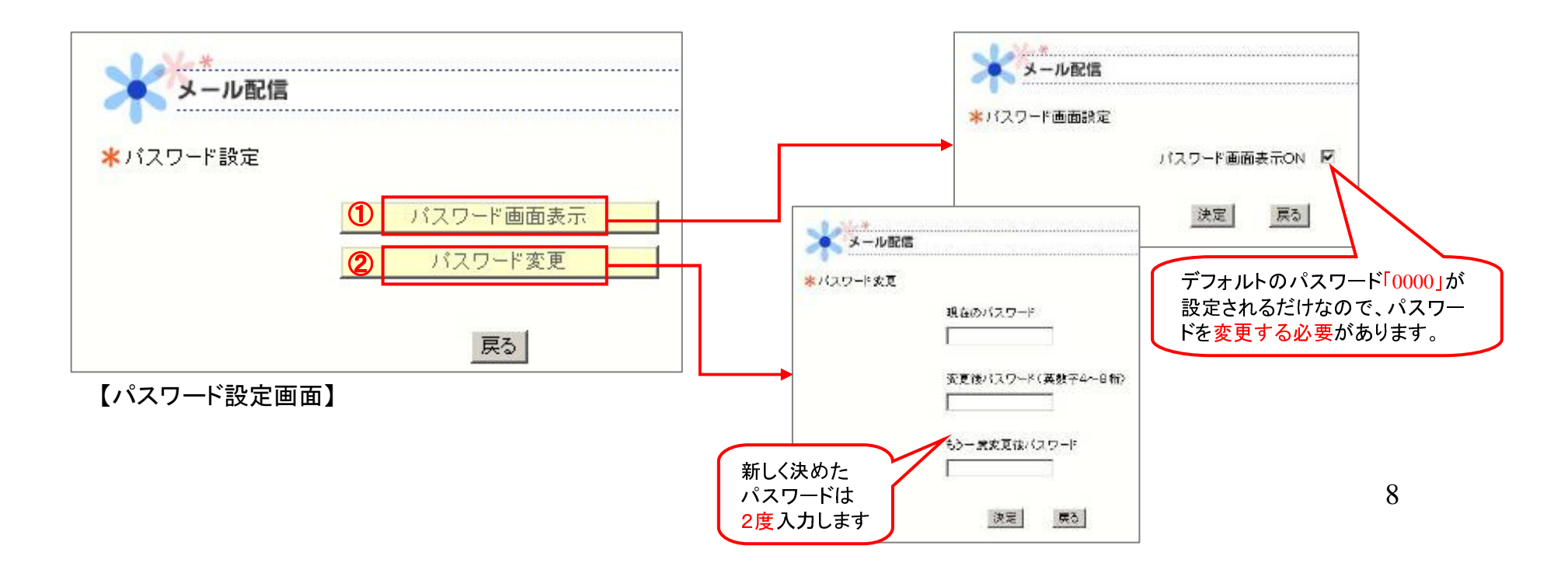

## A-3.変更

【登録会員管理画面】の「アドレス変更」をクリックすると、【アドレス変更画面】が表示されます。 現在登録しているお客様の個人情報(メールアドレスなど)を変更できます。

①お客様のメールアドレスをクリックします。

②この画面において、メールアドレス、氏名、各カテゴリの変更ができます。

③変更が終わりましたら「決定」をクリックします。

| ドレス変更     |          |        |                     | 表示件数          | 選択: 📃    | 紋込み選択: [              |                                                                                                    |                                                                                           |
|-----------|----------|--------|---------------------|---------------|----------|-----------------------|----------------------------------------------------------------------------------------------------|-------------------------------------------------------------------------------------------|
| 12 仮容線7   | 7ドレスです。  | は 報路で) | チェックボックス 選択:        | ブルダウン:<br>は替え | 選択: 💽 :  | 誕生月選択: [<br>現在登録件数: [ | 2/4                                                                                                    |                                                                                           |
| J-11.77   | E1.7     | ±.2 ±  | /175                | #480          | dentit o | 1件~2件(:               | ≩2( <del>4</del> ) 1                                                                                                    |                                                                                           |
| abc@docor | no.ne.ip | 日電 太郎  | 横浜市港北区新横浜<br>2-4-18 | 1979/04/05    | スキー      | スノーボー                 | メール配信                                                                                                    |                                                                                           |
| def@docor | io.ne.ip | 日電 華子  | 東京都渋谷区1-1-1         | 1978/06/10    | 音楽鑑賞     | ギター                   | *アチレス変更                                                                                                    |                                                                                           |
|           |          |        |                     |               |          | 114~214               | 現在のアドレス:                                                                                                    | abo@docomone.jp                                                                           |
|           |          |        | 戻る                  |               |          |                       | ×-wrrox;                                                                                                    | aperadospino.ne.,p                                                                        |
|           |          |        |                     |               |          |                       | *キ・気効・                                                                                                    | D 7 T 8                                                                                   |
|           |          |        |                     |               |          |                       | +お名前:<br>*フリザソ:                                                                                                    | 旧電 太郎<br>(二子ディ 500)                                                                       |
|           |          |        |                     |               |          |                       | <ul> <li>・おお前:</li> <li>*フリガナ:</li> <li>・住酒:</li> </ul>                                                                             | 旧電 本部<br>ロテアン タロウ<br>模派市満北区新模派2-4-10                                                      |
|           |          |        |                     |               |          |                       | <ul> <li>*おも前:</li> <li>*フリガナ:</li> <li>*仕前:</li> <li>*生年月日:</li> </ul>                                                             | 旧電 木郎<br>ニテデン 50つ<br>情が市流北区新橋(52-4-10<br>1979 - 年 104 - 月 105 - 日                         |
|           |          |        |                     |               |          | 2                     | <ul> <li>・おも前:</li> <li>・フリガノ:</li> <li>・住所:</li> <li>・生年月日:</li> <li>・透明ま?:</li> </ul>                                             | 旧電 木郎<br>ニテデン 3ロウ<br>機次市湾北区駅棟浜2-4-10<br>1979 単年 14 単月 15 単日<br>スキー                        |
|           |          |        |                     |               |          | 2                     | <ul> <li>・おも前:</li> <li>・フリガノ:</li> <li>・住前:</li> <li>・生年月日:</li> <li>・虚嘲ま?:</li> <li>・合判時のあることは?:</li> </ul>                       | 旧電 太郎<br>ニテデン 多ロウ<br>性欲市流北区新橋(約2-4-10<br>1979 単年 14 単月 15 単日<br>スキー<br>スノーポード             |
|           |          |        |                     |               |          | 2                     | <ul> <li>・おも前:</li> <li>・フリガノ:</li> <li>・住所:</li> <li>・生年月日:</li> <li>・陸喇は?:</li> <li>・冷側味のあることは?:</li> <li>お住まいの都道府県ま?:</li> </ul> | 日電 本部<br>二テデン 500<br>構造市営北区耕根(約2-4-10<br>1979 単年 14 単月 15 ■日<br>スキー<br>スノーポード<br>神奈川<br>■ |

A-4. 削除

【登録会員管理画面】の「アドレス削除」をクリックすると、【アドレス削除画面】が表示されます。

①「アドレスー括削除」、「アドレス個別削除」、「アドレスグループ選択削除」、「アドレス自動削除設定」のいずれかを選択します。

- 2-1. アドレスー括削除:登録されているアドレスを全て削除します。
- 2-2. アドレス個別削除:削除したいメールアドレスの横の削除ボタンをチェックして「決定」をクリックします。
- 2-3. アドレスグループ選択削除:「仮登録」「解除」「送信停止」状態のアドレスを削除します。
- 2-4. アドレス自動削除設定:エラーアドレスを自動で削除します。

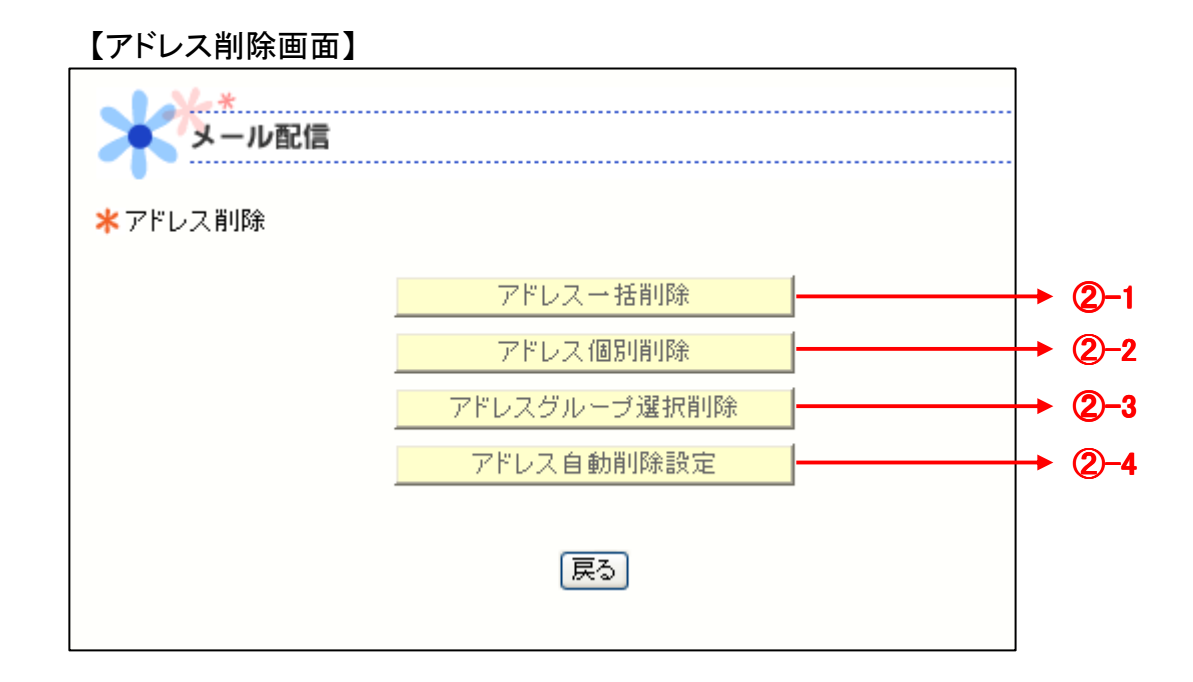

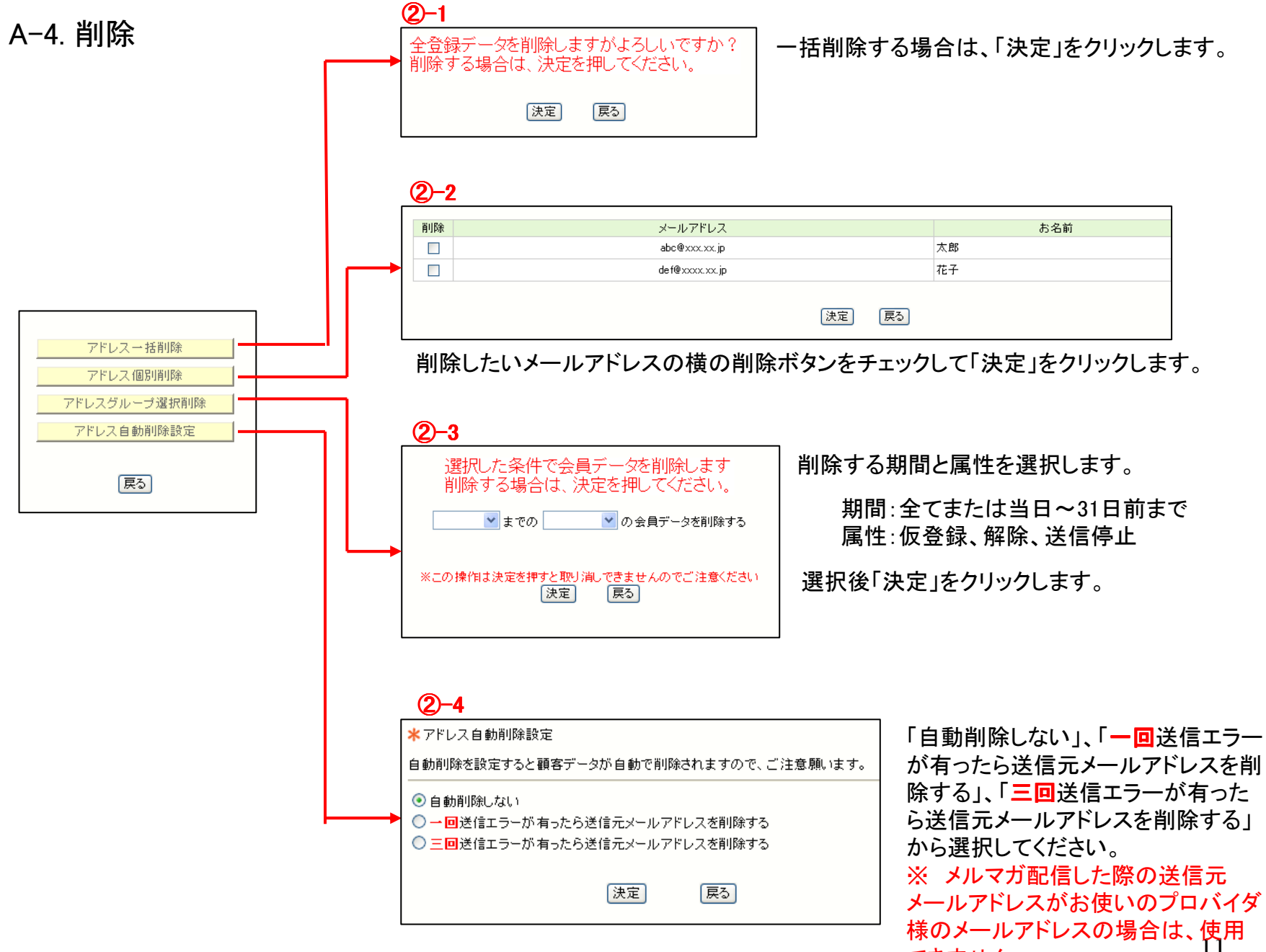

できません。

## A-5. 追加(手入力)

【登録会員管理画面】の「<mark>追加(手入力</mark>)」をクリックすると、 【アドレス追加画面】が表示されます。

①お客様のメールアドレスの他、「登録メール設定」で設定した 各カテゴリにおける情報を入力します。

2「決定」ボタンを押します。

| * | FFDA3500            |              |
|---|---------------------|--------------|
|   | *メールアドレス:           | e            |
|   | <mark>*</mark> お名前: |              |
|   | ★フリガナ:              |              |
|   | *住所:                | Î I          |
| く | *生年月日:              |              |
| 1 | *趣味は?:              |              |
|   | ・今興味のあることは?:        |              |
|   | お住まいの都道府県は?:        | ~~ 選択~~ 💌    |
|   | •性別                 | □ 男性<br>□ 女性 |

## A-6. インポート

【登録会員管理画面】の「インポート」をクリックします。

Excelで作成した既存顧客ケータイメールアドレスのリストなど を、本システムに取り込みます。 ファイル形式はCSV形式でお願いします)

①直接ファイル名を入力、または「参照」をクリックし、 本システムに取り込みたいExcelデータを指定します。

2「決定」をクリックします。

| <u>→詳細は、</u> | 本資料の最後     | 「補足:イ | <u>ンポート詳細」</u> | を |
|--------------|------------|-------|----------------|---|
| <u>ご覧くた</u>  | <u>きい。</u> |       |                |   |

|      | <b>ポート ■■■</b> |    |
|------|----------------|----|
|      |                |    |
|      |                |    |
|      |                |    |
| ×: [ |                | 委照 |
|      | EZ             |    |
|      | ••• T          |    |

【アドレスインポート画面】

#### 【アドレス追加画面】

### A-7. エクスポート

【登録会員管理画面】の「エクスポート」をクリックすると、パスワード入力画面に進みます。 ログイン後のメニューにてアドレスエクスポート、エクスポート履歴を出力することができます。

※エクスポートパスワードの初期設定値は「0000」となっています。

#### ①アドレスエクスポート

「保存」をクリックし、ファイルをデスクトップ等に保存してください。Excelで取り込めるCSV形式のファイルを出力します。

#### ②エクスポート履歴

「エクスポート履歴」をクリックすると、エクスポートの履歴を表示します。

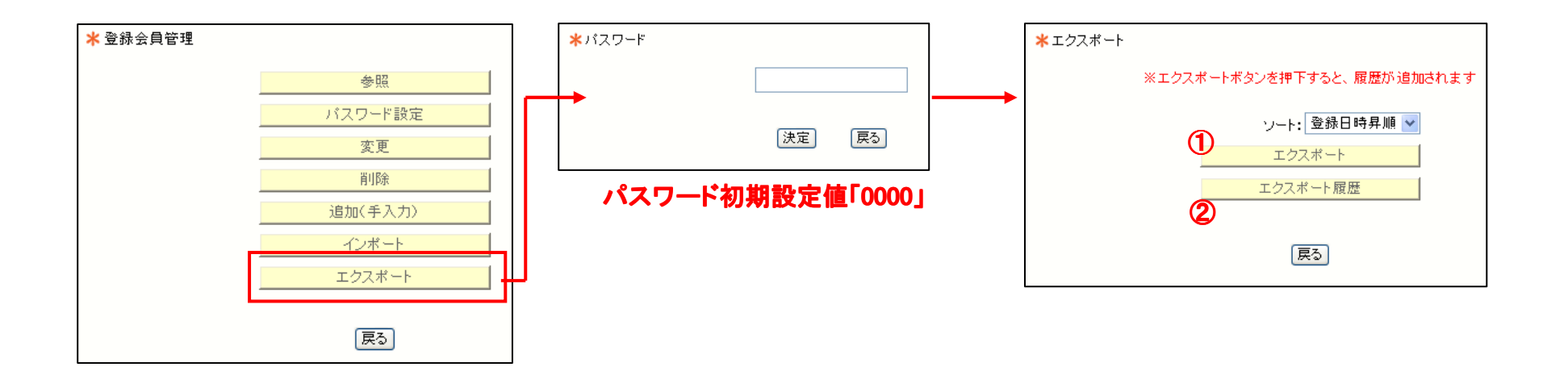

【メール配信画面】の「登録フォーム設定」をクリックすると、【登録フォーム設定画面】が表示されます。 お客様が会員登録する際に閲覧するプライバシーポリシーページの設定、入力する情報のカテゴリの設定をします。 ここで設定したカテゴリに基づいて、特定のお客様にメールを配信することもできます。

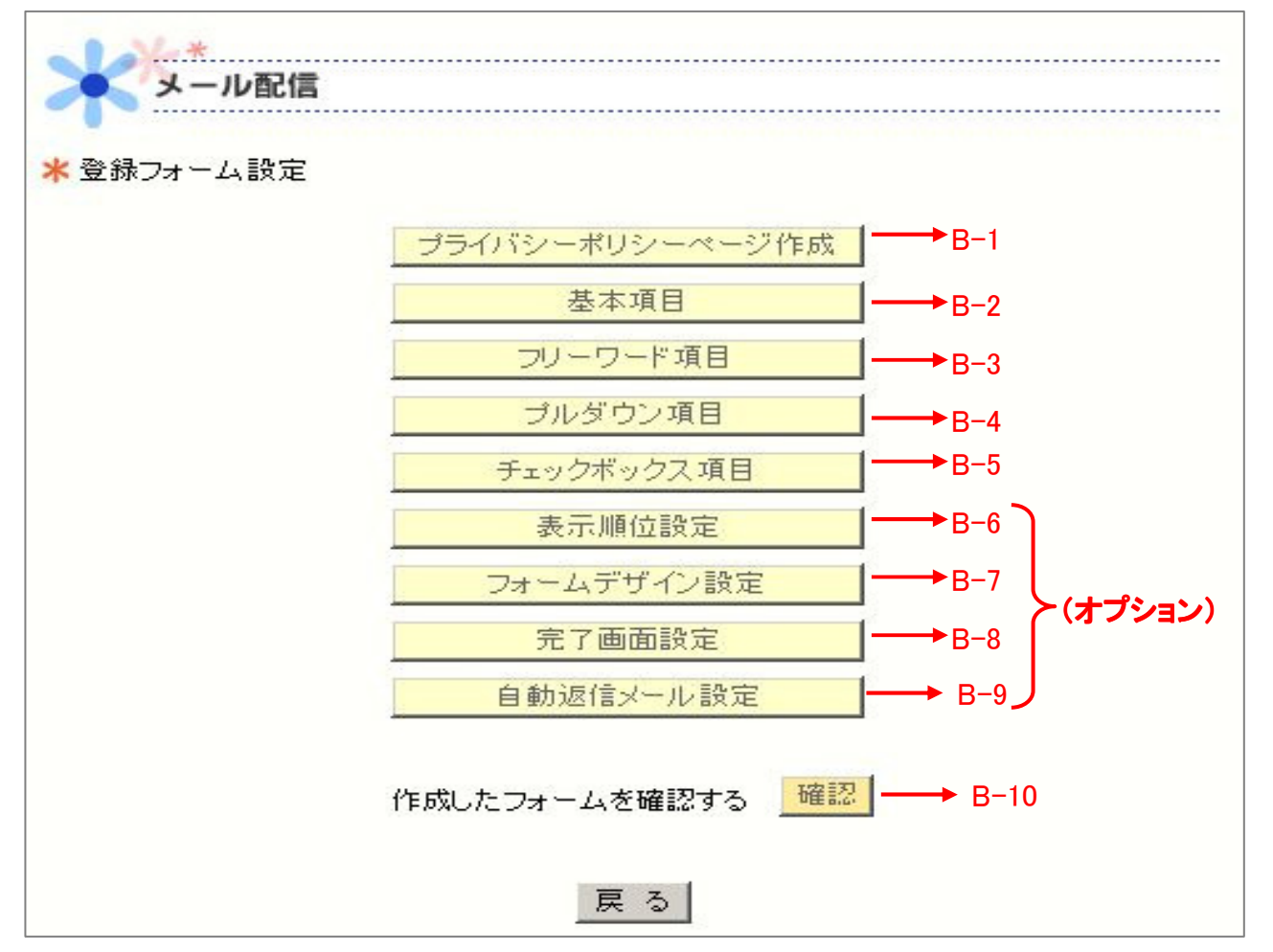

【登録フォーム設定画面】

## B-1. プライバシーポリシーページ設定

【登録フォーム設定画面】の「プライバシーポリシーページ作成」をクリックすると、【プライバシーポリシーページ作成画面】が表示されます。 プライバシーポリシーとは、個人情報が、いつ、どのようにして取得され、どのような目的に利用され、どのように管理・保護されていくのか などの、個人情報の取り扱い方針を細かく規定するものです。

「例文参照」の「参照」ボタンをクリックすると、プライバシーポリシーページの例文を見ることができます。

①タイトルを入力します。(50文字以内)

②本文を入力します。(2000文字以内)

③リンク表示を「する」か「しない」かを選択します。通常は「する」を選択してください。

4最後に「決定」をクリックします。

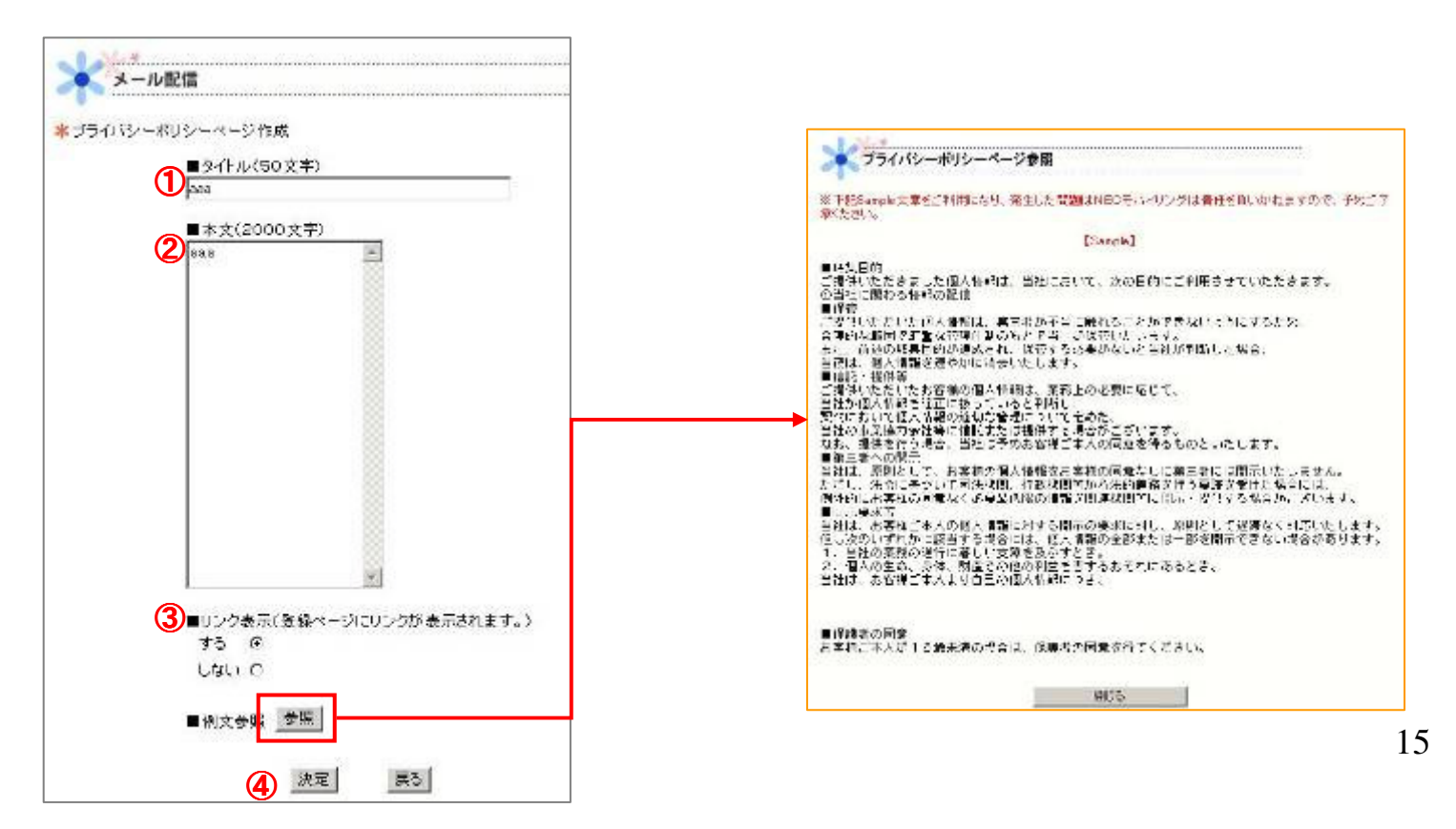

### B-2. 基本項目

【登録フォーム設定画面】の「基本項目」をクリックすると、【基本項目設定画面】が表示されます。 会員登録の際にお客様の名前、誕生日、住所の情報を入力していただくための設定です。

設定方法は以下のパターンがあります。

①名前ではなく、ニックネームなどを取得する場合

「お名前」と入力されている欄に、名前に代わる取得したいもの(「ニックネーム」など)を入力します。

②記入欄は設けたいが、入力してもしなくても良い場合・・・

「表示有無」のみのチェックボックスにチェックする。お客様が入力しなかったとしても、会員登録されることになります。

③必ず入力してもらいたい場合・・・

「表示有無」、「必須とする」両方のチェックボックスにチェックする。

④入力の必要がない場合・・・

どちらのボタンにもチェックしない。

5全ての設定が完了したら、「決定」をクリックします

|    | 設定項目      | 表示有無 | 必須とする    |     |
|----|-----------|------|----------|-----|
| 1  | お名前 :     | ~    | ~        |     |
|    | フリガナ:     | ~    |          | → ② |
| 生命 | ∓月日を取得する: |      | <b>I</b> | → ③ |
|    | 住所を取得する:  |      |          | → ④ |

B-3. フリーワード項目

【登録フォーム設定画面】の「フリーワード項目」をクリックすると、【フリーワード項目設定画面】を表示します。 会員登録の際に手入力してほしい情報のカテゴリを、自由に設定することができます。

5つまで質問を設定することができます。

①お好きなカテゴリを決めて「内容」の欄に記入します。

② ・必ず入力してほしい場合 「必須とする」のボタンをチェックします。

> •入力してもしなくても良い場合 「表示有無」のみのボタンにチェック お客様が入力しなかったとしても、会員登録されることになります。

③「決定」をクリックします

| 22 2 19 |         |      |          | この例の場合、              |
|---------|---------|------|----------|----------------------|
| 設定項目    | 内容      | 表示有無 | 必須とする    | 趣味]には必ず人力しなけれはなりませんな |
| リーワード1: | 趣味      | 2 🖻  | <b>N</b> | ▲                    |
| リーワード2: | 今興味あること | V.   |          |                      |
| V-7-F3: |         | Г    |          |                      |
| リーワード4: |         | E    | Г        |                      |
| リーワード6: |         | ा    | E        |                      |

17

## B-4. プルダウン項目

【登録フォーム設定画面】の「プルダウン項目」をクリックすると、【プルダウン項目設定画面】を表示します。 会員登録の際にプルダウン形式で回答してほしい情報の質問項目と選択肢を、自由に設定することができます。

※プルダウンとは...

プルダウンとは、回答欄横の「▼」をクリックすると、 設定された回答が項目ごとに伸び、 そこから選択して回答する形式のことです。

①お好きな質問を決めて「タイトル設定」の欄に入力します

2設定タイトルの答えとなる項目を決め、 「項目設定」の欄に入力します

③・必ず入力してほしい場合
 「必須項目とする」のボタンをチェックします。

入力してもしなくても良い場合
 「必須項目とする」のボタンは空欄のままにしておきます。
 お客様が入力しなかったとしても、
 会員登録されることになります。

④「決定」をクリックします。

| 1        | (0)<br>(†) 2.       | (∰) ⊃                  | (0)<br>(4) 4.              | ( <sup>0</sup> ) 5 | (0<br>(件) |
|----------|---------------------|------------------------|----------------------------|--------------------|-----------|
| 5.       | ( <mark>0</mark> 7. | 40<br>(#) 8            | (0)<br>(4) 9.              | 40<br>(42) 10      | 〇<br>(件)  |
| 11       | (0<br>(4) 12        | 0<br>(#) <sup>13</sup> | (0<br>(4) 14               | © 16               | ()<br>(4) |
| 16       | (0)<br>(#) 17.      | 0<br>(#) 19            | (0<br>( <del>4</del> ) 19. | (0)<br>(#) 20      | (†)       |
| 21.      | (0<br>(4) 22.       | 0,23                   | (0<br>(4) 24.              | ()<br>(1) 25       | 0 (4)     |
| 25.      | (0)<br>(4) 27.      | 0<br>#3 28             | (0<br>/4) 29.              | j0<br>, so         | ()<br>(4) |
| 31       | (0<br>(4) 82.       | 10<br>(#) 33           | 0<br>(4) 34.               | Q 36               | 0 (#)     |
| 36.      | 0 37.               | 10<br>(m) 30           | (1) 39.                    | (U) 40             | 0         |
| 41.      | (0)<br>(4) 42.      | (D)<br>(813) 43        | (0<br>(4.) 44.]            | 0<br>#15           | 0 (4)     |
| 45       | (0<br>(4) 47.       | 0<br>(#) 43            | (0)<br>(4) 49              | <sup> €</sup> ,60  | ()<br>(†) |
| ◆表示有無    | □(表示する場合チェ          | 277                    |                            |                    | 114       |
| ・企業項目とす  | 5 □(必須とする場合)        | 5295)                  |                            |                    |           |
| ◆表示タイプ選邦 | R                   | デジオポタン 〇               |                            |                    |           |
|          |                     |                        |                            |                    |           |

【プルダウン項目設定画面】

B-5. チェックボックス項目

【登録フォーム設定画面】の「チェックボックス項目」をクリックすると、【チェックボックス設定画面】が表示されます。

会員登録の際にボックスをチェックする形式で選択してほしい情報のカテゴリを、自由に設定することができます。お客様は、ボックス をいくつでもチェックすることができます。

※チェックボックスとは...

チェックボックスとは、一覧表示された項目から一つ若しくは複数をチェック印で選択する回答形式のことです。

- ①お好きなカテゴリを決めて「タイトル設定」の 欄に入力します
- 2設定タイトルの答えとなる項目を決め、 「項目設定」の欄に入力します
- ③すべてを表示したい場合は、 「すべて選択を表示する」をチェックします。
- ④・必ず入力してほしい場合
   「必須項目とする」のボタンをチェックします。

入力してもしなくても良い場合
 「必須項目とする」のボタンは
 空欄のままにしておきます。
 この場合、お客様が入力しなかったとしても、
 会員登録されることになります。

⑤「決定」をクリックします

| ◆タイトル設定:                  | 性別   |                          |    | (30文                 | 字)     |
|---------------------------|------|--------------------------|----|----------------------|--------|
| ◆項目設定(15                  | (文字) |                          |    | ()内は現在               | の該当件数で |
| 1. <mark> 男性</mark><br>件) | (1   | 2. <mark>女性</mark><br>件) | (1 | 3. (件)               | (0     |
| 4.<br>(牛)                 | (0   | 5. ( <del>†</del> )      | (0 | 6.<br>(牛)            | (0     |
| 7. (件)                    | (0   | 8. ( <del>4</del> )      | (0 | 9. <del>[</del> #)   | (0     |
| 10. (4)                   | (0   | 11. (4)                  | (0 | 12. ( <del>4</del> ) | (0     |
| 13. (4)                   | (0   | 14. (4)                  | (0 | 15. (4)              | (0     |

【チェックボックス設定画面】

## B-6. 表示順位設定(オプション)

【登録フォーム設定画面】の「表示順位設定」をクリックすると、【入力項目表示順位設定画面】が表示されます。 基本項目・フリーワード項目・プルダウン項目・チェックボックス項目で設定した質問項目が表示されます。 左にある「順位」の欄は、現在会員登録ページの画面上で各項目が表示される順序を示しています。

右側の「設定」の欄にある"↑", "↓ "をクリックして並び替えをします。

↑ 矢印をクリックするたびにメニューが一つ上に移動します。 ↓ 矢印をクリックするたびにメニューが一つ下に移動します。

| 順位設定 | Ĕ                 |    |
|------|-------------------|----|
| 順位   | 設定項目              | 設定 |
| 1    | お名前〈フルネーム〉        | ţ  |
| 2    | お名前のふりがな          | †↓ |
| 3    | 生年月日              | t↓ |
| 4    | 年齢(例:18/☆→18)     | t↓ |
| б    | 郵便香号(故宇のみ)        | t↓ |
| 6    | 住所                | î↓ |
| 7    | 電話香号(数字のみ)        | †↓ |
| 8    | ご樹業は?             | t↓ |
| 9    | 何をご覧になられましたか?     | †↓ |
| 10   | ご希望の資料は?          | t↓ |
| 11   | 特は興味のあるコースは?(複数可) | †↓ |
| 12   | フリガナ(未設定)         | †↓ |
| 18   | フリーワード5(未設定)      | t  |

【入力項目表示順位設定画面】

B-7. フォームデザイン設定(オプション)

【登録フォーム設定画面】の「フォームデザイン設定」をクリックすると、【デザイン設定画面】が表示されます。

会員登録のページのデザインを設定することができます。

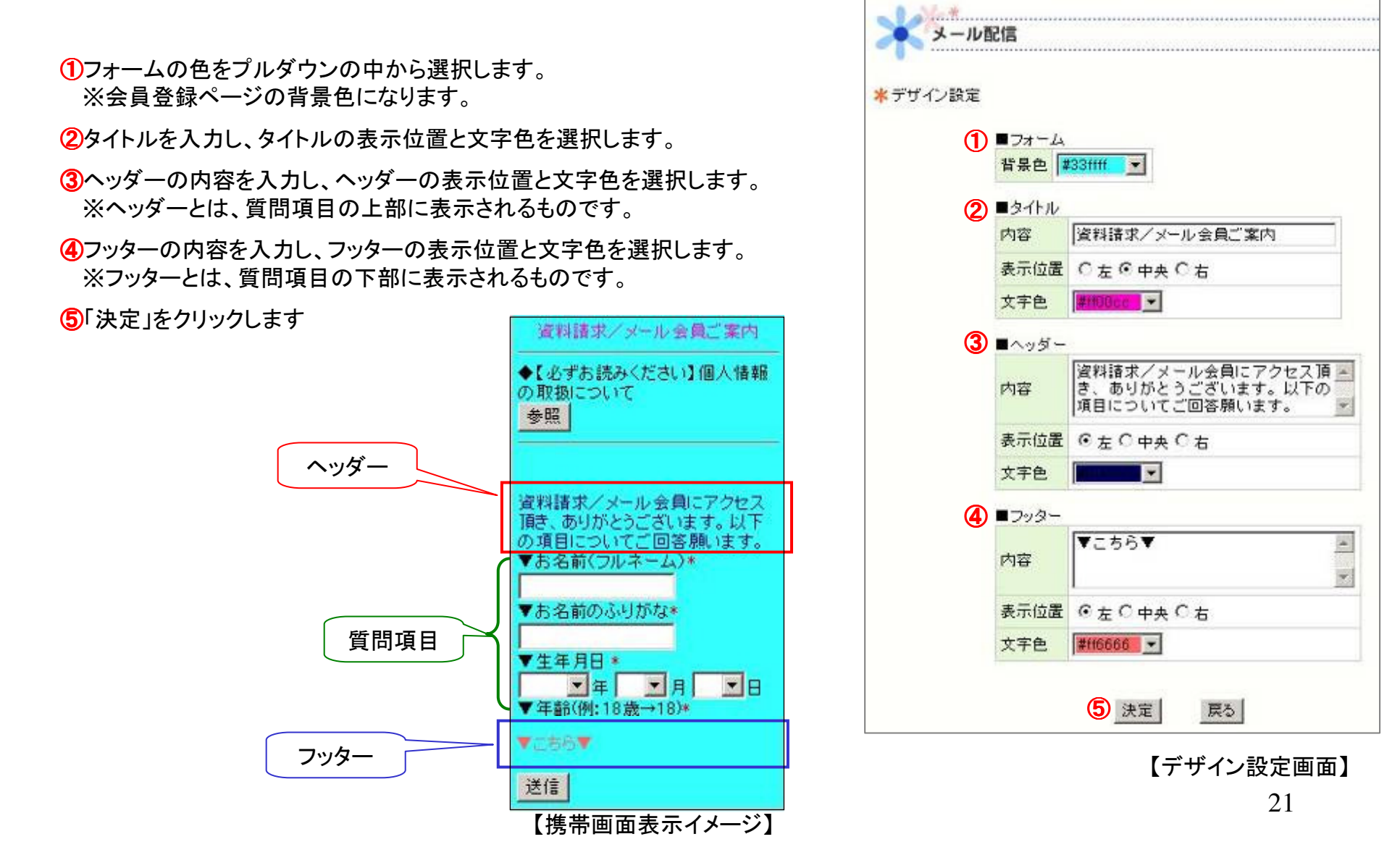

B-8. 完了画面設定(オプション)

【登録フォーム設定画面】の「完了画面設定」をクリックすると、【登録完了画面設定画面】が表示されます。

会員登録後に表示される画面の内容を設定します。

#### ①内容を入力します。

②登録完了画面にリンクを貼りたい場合、 そのリンクタイトル・リンクアドレスを入力します。 例:お客様をサイトへ誘導したい場合などに、 サイトのトップページのタイトルとアドレスを入力する。

③「決定」をクリックします

#### ※設定をクリアしたい場合・・・

【設定クリア】の「クリアする」にチェックを入れてください。

| 豆颜元了圆圆設定 | ~   |                              |
|----------|-----|------------------------------|
|          | (1) | 【内容】<br>登録頂き、ありがとう 📕         |
|          |     | ございました。後日、<br>資料を送付させて頂き     |
|          |     | ます。また、お客様の<br>お役に立つメールもお     |
|          |     | 楽しみに。                        |
|          |     |                              |
|          |     |                              |
|          |     |                              |
|          |     |                              |
|          |     |                              |
|          |     | *                            |
|          | 0   | 【URL表示】                      |
|          |     | リンクタイトル:<br>saladデバートの携帯サイトへ |
|          |     | リンクアドレス:                     |
|          |     | http://k-sal.jp/salad/       |
|          | *   | 【設定クリア】<br>※設定をクリア】          |
|          |     | 「クリアする                       |
|          |     |                              |

#### B-9. 自動返信メール設定(オプション)

【登録フォーム設定画面】の「自動返信メール設定」をクリックすると、【自動返信メール設定画面】が表示されます。

会員登録後、会員登録をしたお客様に自動的に送信されるメールの内容を設します。

①タイトルを入力します。

②内容を入力します。

③URL表示の有無を選択します。

「する」にチェックをした場合、

会員登録をしたサイトのトップページURLが表示されます。

④「決定」をクリックします。

#### ※設定をクリアしたい場合・・・

【設定クリア】の「クリアする」にチェックを入れてください。

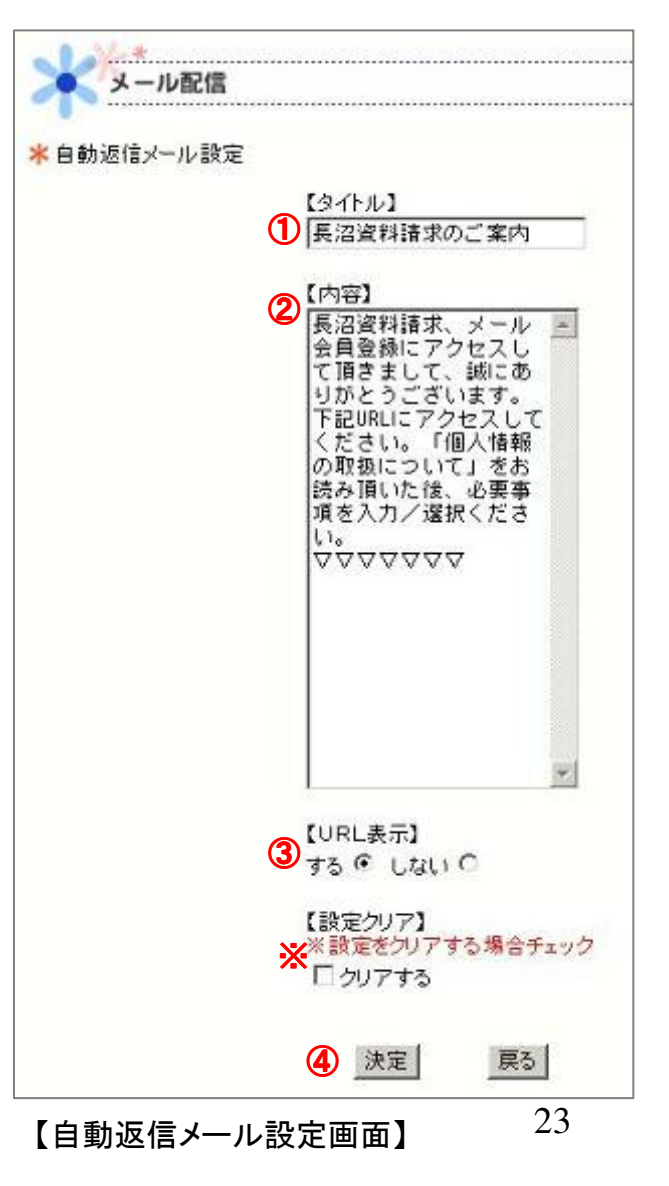

## B-10. 作成したフォームを確認する

【登録フォーム設定画面】の「確認」をクリックすると、作成した会員登録のフォームを確認することができます。

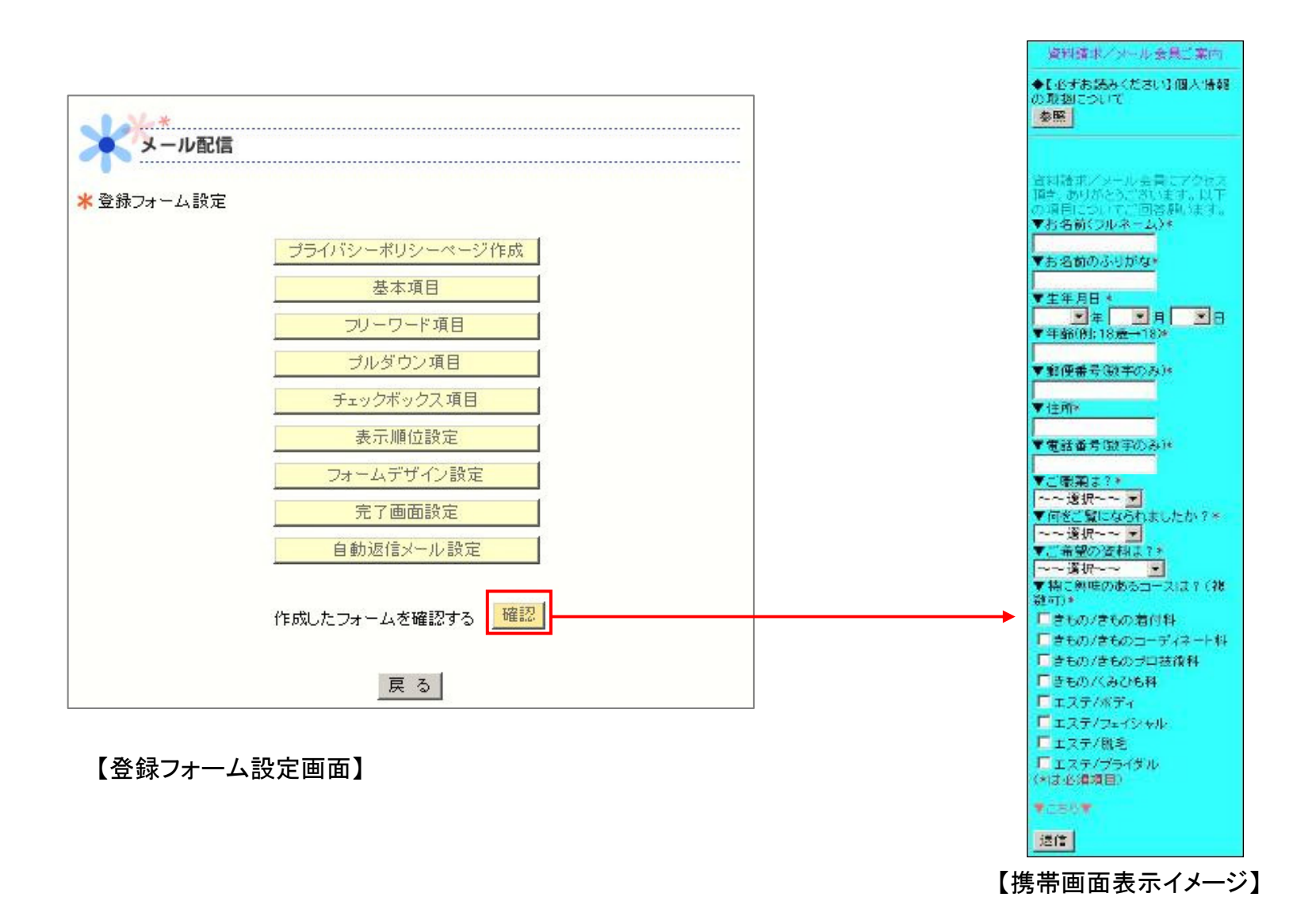

24

【登録メール設定画面】の「抽選管理」をクリックすると、【抽選管理画面】が表示されます。 メール会員登録後に、プレゼントなどのための抽選を行うことができます。 【抽選管理画面】から、抽選内容の設定、当選者の管理などを行うことができます。

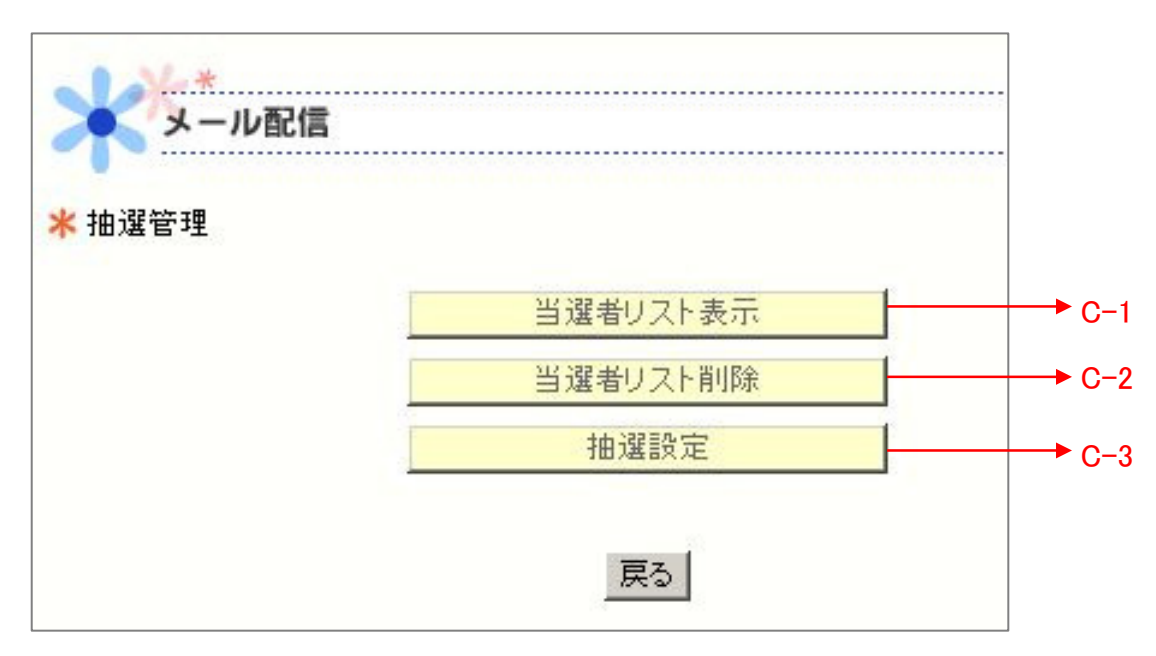

【抽選管理画面】

## C-1. 当選者リスト表示

【抽選管理画面】の「当選者リスト表示」をクリックすると、【当選者リスト画面】が表示されます。 これまでに当選したメール会員の個人情報を表示します。

①抽選回を選択すると、その回で当選したメール会員のメールアドレスが表示されます。
 ②メールアドレスをクリックすると、個人情報の詳細が表示されます。

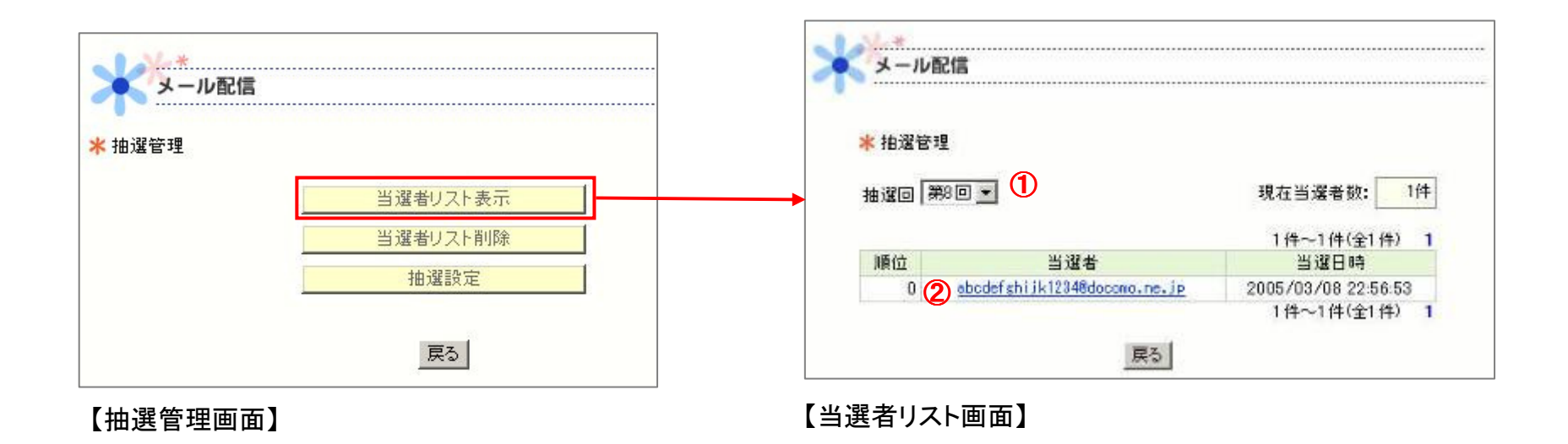

## C-2. 当選者リスト削除

【抽選管理画面】の「当選者リスト削除」をクリックすると、【当選者リスト削除画面】が表示されます。 これまでの当選者の情報を当選者リストから削除することができます。

①抽選回を選択します。

2削除したい当選者の「削除」欄のチェックボックスにチェックを入れます。

③「決定」をクリックします。

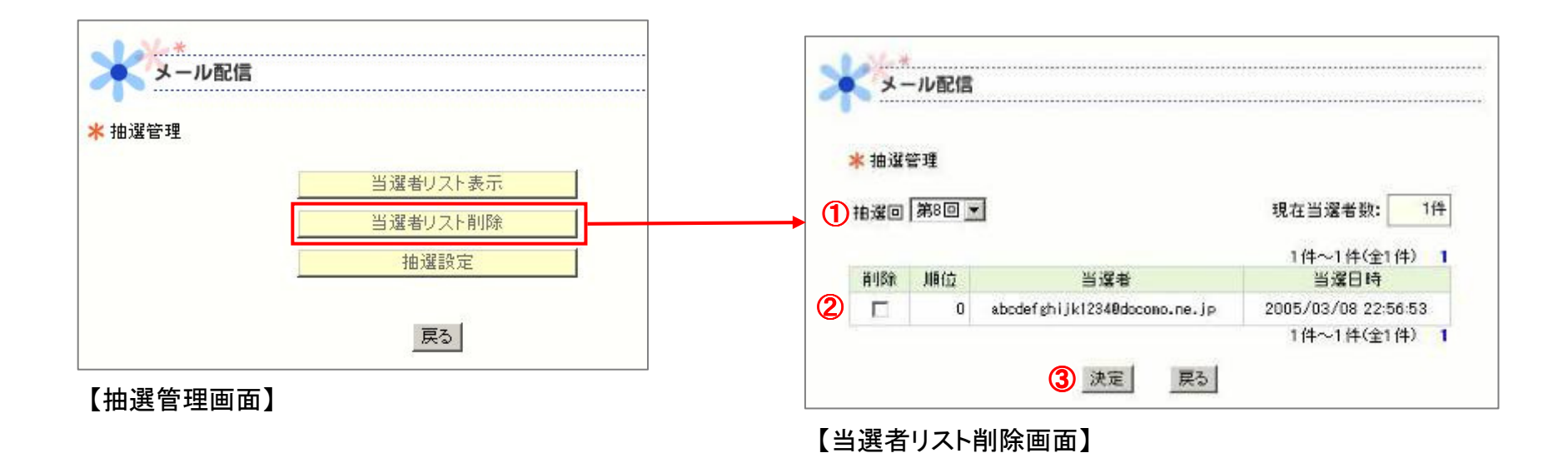

## C-3. 抽選設定

【抽選管理画面】の「抽選設定」をクリックすると、 【抽選機能設定画面】が表示されます。

メール会員登録後に行う抽選の内容を設定します。

①抽選回を選択します。

「新しい回数で設定する」をクリックすると、 今までに抽選したことのある人も、抽選に参加できるようになります。

②順位、当選確率、当選者数、タイトル、当たり内容を設定します。 当選確率は 0.01%、0.05%、0.1%、0.5%、1~10%(1%刻み)、20%~100%(10%刻み)

0.01%、0.05%、0.1%、0.5%、1~10%(1%刻み)、20%~100%(10% の設定が可能です。

③はずれのタイトル(50字以内)、はずれ内容(300字以内)を入力します。

④抽選機能タイプを選択します。

WEBタイプ:抽選後その場で結果が表示されます。 メールタイプ:抽選結果がメールで送られてきます。

**⑤**抽選画像を選択します。

6抽選機能の設定を行います。

→抽選機能を有効にする場合は、

チェックボックスにチェックを入れます。

⑦「決定」をクリックします。

「 ⑥抽選機能を有効にする」をON にするとメール会員登録時に抽選が できるようになります。無記入の場合抽選機能は無効になります。

\* 油型保持路定 1 ■ 抽選回 新しい回転で設定する 0 (現在の抽選は集の回です) ■当鯊用設定 ●(1) 吉婆婆王 当권송왕 タイトル 当たり内容 1 1 . 100 4 1 6 10 Г 10.00 -. 10 . 14 -4 100 . . 1 ■はずれのタイトル(全角50文字以内) ■はずれの内容(全角300文字以南) 3 4 ■抽測理論タイプ @WEEタイプ ロメールタイプ 5)■抽油蒸油洗涤泥 CIRCLAP ON-LAP ガラガラ CHARL × \* -. . . (6) ■抽水相能を有効にする □ 7 決定 戻る

【抽選機能設定画面】

#### ■抽選機能の注意事項

①抽選は、一人一回

ズルを防ぐため、抽選は、一人一回という制限を設けています。

但し、抽選機能設定の「抽選回」を新しい回に繰り上げると、これまでの抽選回で登録済みの人も、再び抽選可能になります。

| ★抽選機能 | 設定         |                   |
|-------|------------|-------------------|
| ■抽選回  | 新しい回数で設定する | 📕 8 (現在の抽選は第8回です) |

【抽選機能設定画面】

②すでに、メールアドレス登録済みに人にも、抽選の機会を与えたい 抽選の権利を得るには、新規メール会員登録をしなければならないのですが、既存のメール会員にも、以下の方法で 抽選を行って頂くことができます。

・管理者画面内で、「メール送信」を行う際、メール本文入力画面の下部にある 【キャンペーン抽選】「メール本文に記載する」にチェックをします。

こうすることによって、既存のお客様へのメール配信時、抽選機能のURLを 案内することができます。

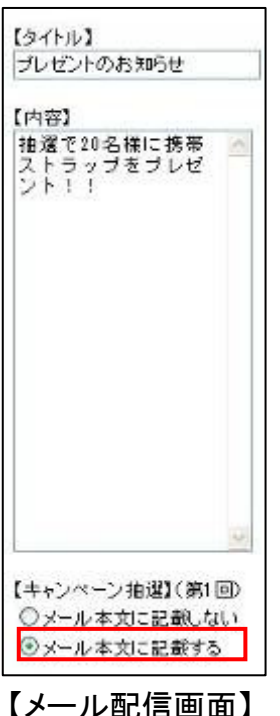

【メール配信画面】の「統計データ」をクリックすると、【統計データ表示画面】が表示されます。 過去1年間における会員の登録数・解除数・登録数と解除数の差異、メール配信の配信数・不達数・到達率について、 各月の数値とその累計および平均を確認することができます。

| * 統計デ     | 一々表示  |     |     |      |      |      |     |    |      |     |     |      |      |     |      |   |
|-----------|-------|-----|-----|------|------|------|-----|----|------|-----|-----|------|------|-----|------|---|
| - 19661 2 | 24010 | 2月  | 3月  | 4月   | 5月   | 6月   | 7月  | 8月 | 9月   | 10月 | 11月 | 12月  | 1月   | 思計  | AVE  | 1 |
|           | 登錄数   | 0   | 0   | 0    | 0    | 0    | 0   | 0  | 0    | 1   | 0   | 0    | 0    | 1   | 0    | 1 |
| 会員数       | 解除数   | 0   | 0   | 0    | 0    | 0    | 0   | 0  | 0    | 0   | 0   | 0    | 0    | 0   | 0223 | 1 |
|           | 差異    | 0   | 0   | 0    | 0    | 0    | 0   | 0  | 0    | 1   | 0   | 0    | 0    | 1   | 0    | , |
|           | 配信数   | 67  | 47  | 1    | 17   | 7    | 0   | 0  | 19   | 0   | 0   | 0    | 0    | 158 | 13   | 7 |
| ール配信      | 不達数   | 18  | 22  | 0    | 0    | 0    | 0   | 0  | 0    | 0   | 0   | 0    | 0    | 40  | 3    | 1 |
|           | 到達率   | 73% | 53% | 100% | 100% | 100% | 875 | 5  | 100% | 5   | -   | 1.00 | 3000 | 74% | 76%  | 1 |

【統計データ表示画面】

## E.メール配信

【メール配信画面】の「<mark>メール配信</mark>」をクリックすると、【メール配信画面】が表示されます。

「登録フォーム設定」で設定したカテゴリに基づいて、特定のお客様にメールマガジンを配信することができます。

E-1. 送信メール初期設定:メルマガ本文に自動挿入される内容を設定します

E-2. いますぐ配信:「配信」をクリックするとすぐにメールを配信します

E-3. タイマー配信:日時指定をしてメールを配信します

E-4. 自動ステップ配信:会員登録後のお客様へのフォローメールスケジュールを設定し、自動メール配信できます。

| メール配信        |                               |              |
|--------------|-------------------------------|--------------|
| *メール配信       |                               |              |
| ※メールのタイトル・本文 | こは半角記号、絵文字は使用できま <sup>、</sup> | せんのでご注意ください。 |
|              | 送信メール初期設定                     | ►1           |
|              | いますぐ配信                        | ►-2          |
|              | タイマー配信                        | ►-3          |
|              | 自動ステップ配信                      | ►-4          |
|              | 戻る                            |              |

【メール配信画面】

## E-1.送信メール初期設定

【メール配信画面】の「送信メール初期設定」をクリックすると、

【メール内容初期設定画面】が表示されます。

①「詳しいお知らせはこちら」に、メール配信元となる携帯サイトの URLを入力します。

サイト内のお好きなページのURLを入力しても構いません。

**②**発信店舗名を入力します。

③連絡先メールアドレスを入力します。

④連絡先電話番号を入力します。

**⑤**「決定」をクリックします。

| メノール内容初期設定<br>メルマガ本文へ自動<br>※未入力の場合はま | 挿入されます。<br>「表示」になります。      |        |
|--------------------------------------|----------------------------|--------|
| 〕詳しいお知らせはこちら:                        | http://k-sal.jp/whatanahe/ |        |
| 2 発信店舗名:                             | whatanaheクイズ               |        |
| ③ 連絡先メールアドレス:                        | whata2_1@mlk-sal.jp        | 1      |
| 4 連絡先電話番号:                           | (例 XX-XXXX-XXXX)           | イブン会まう |

【メール内容初期設定画面】

E-2.いますぐ配信

「配信」をクリックするとすぐにメールを配信します。

()【メール配信画面】の「いますぐ配信」をクリックすると、【ユーザー検索画面】が表示されます。

・会員全員に一斉配信する場合:すべて空欄のままにします。

・特定の会員に配信する場合:チェックボックス項目・年月日・プルダウン項目・種別選択等、絞り込み条件を設定します。

\*メールマガジン配信

該当件数は1件です。

「テスト配信用メールアドレス」欄にメールアドレスを入れるとも 指定のアドレスへ配信内容をテストメール配信いたします。

②「決定」をクリックすると、【メールマガジン配信画面】が表示され、検索条件に該当する会員の情報が表示されます。

③フォーマットに合わせてメールを作成します。

④「内容」には絵文字が使用できます。 (詳細は44Pをご参照ください)

**(5)**【キャンペーン抽選】記載有無を選択します。

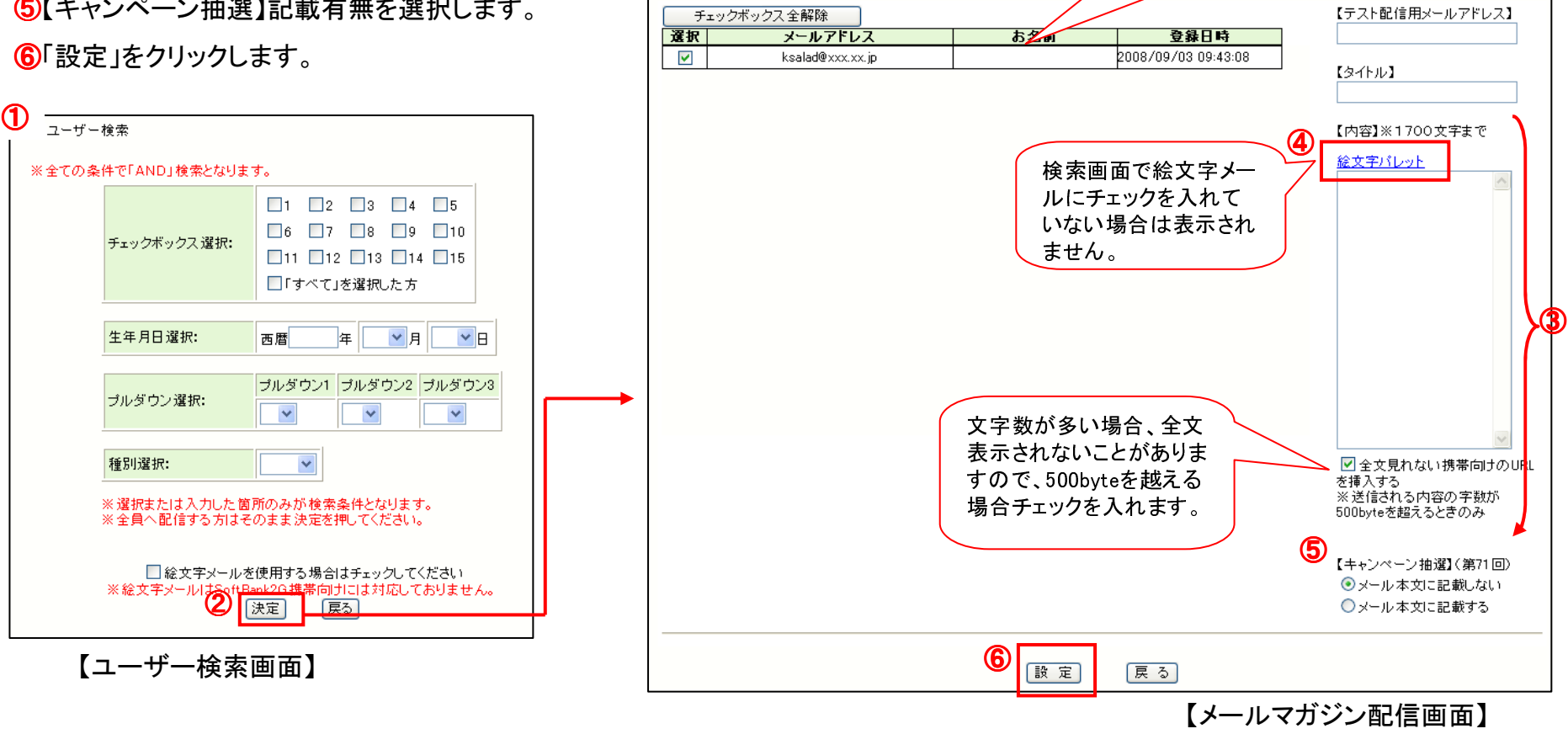

パスワード設定されて

いる場合は、個人情報

は表示されません。

## E-3.タイマー配信

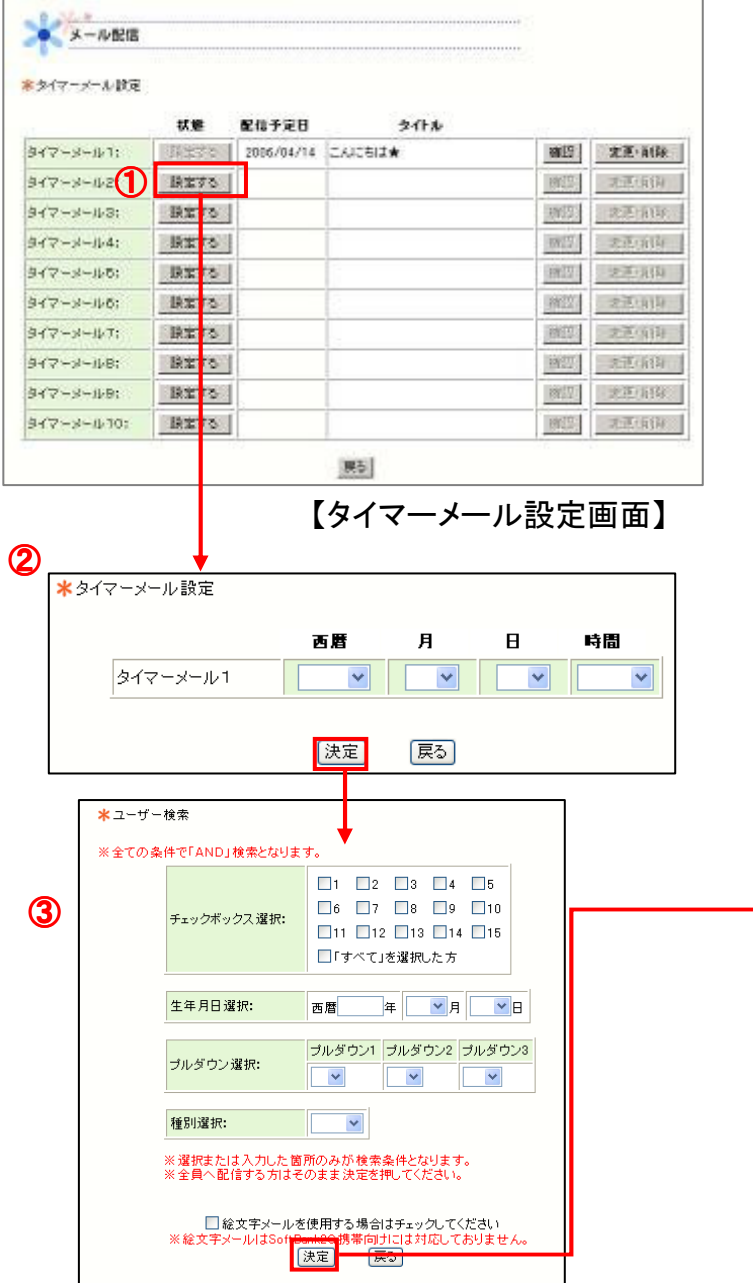

記念日などに忘れずに配信したい場合、設定した日時にメールを配信します。

【メール配信画面】の「タイマー配信」をクリックすると、【タイマーメール設定画 面】が表示されます。

新たに設定する・・・「設定する」をクリックします。

・既存のタイマーメールを変更する・・・「変更・削除」→「変更」とクリックする。
 ②配信する日時を設定し、「決定」をクリックします。

③メールを配信するユーザーの条件を設定し、「決定」をクリックします。

**④**フォーマットに合わせてメールを作成します。

⑤「内容」には絵文字が使用できます(詳細は44Pをご参照ください)⑥「設定」をクリックします。

#### \*\*注意\*\*

タイマーメールの設定可能数は10通までです。

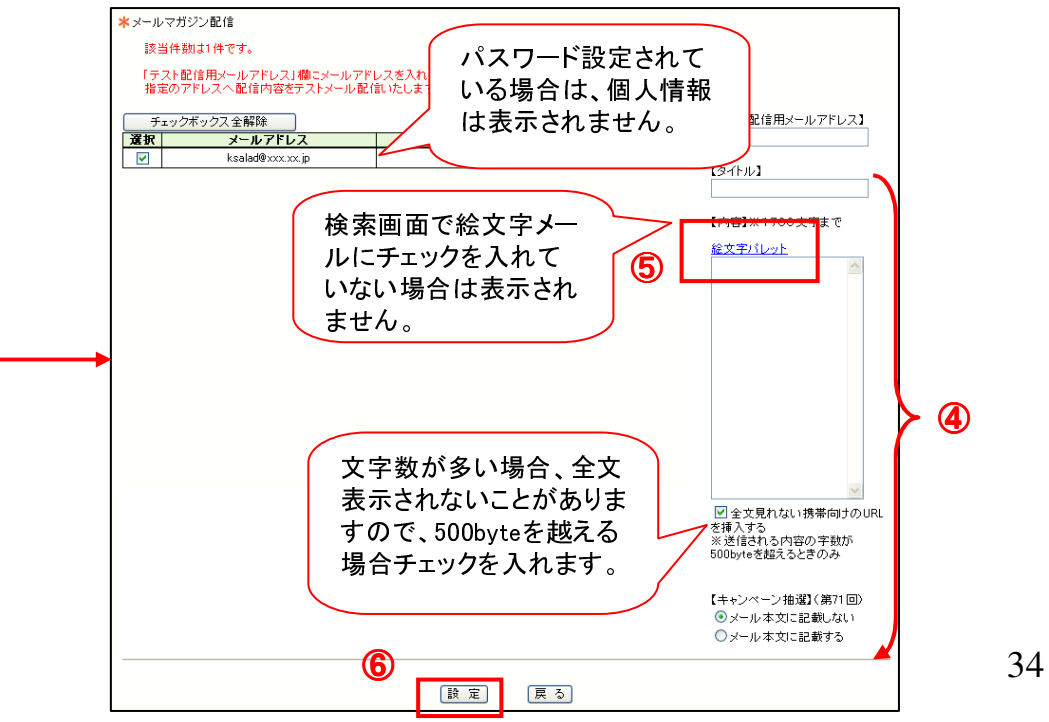

## E-4.自動ステップ配信

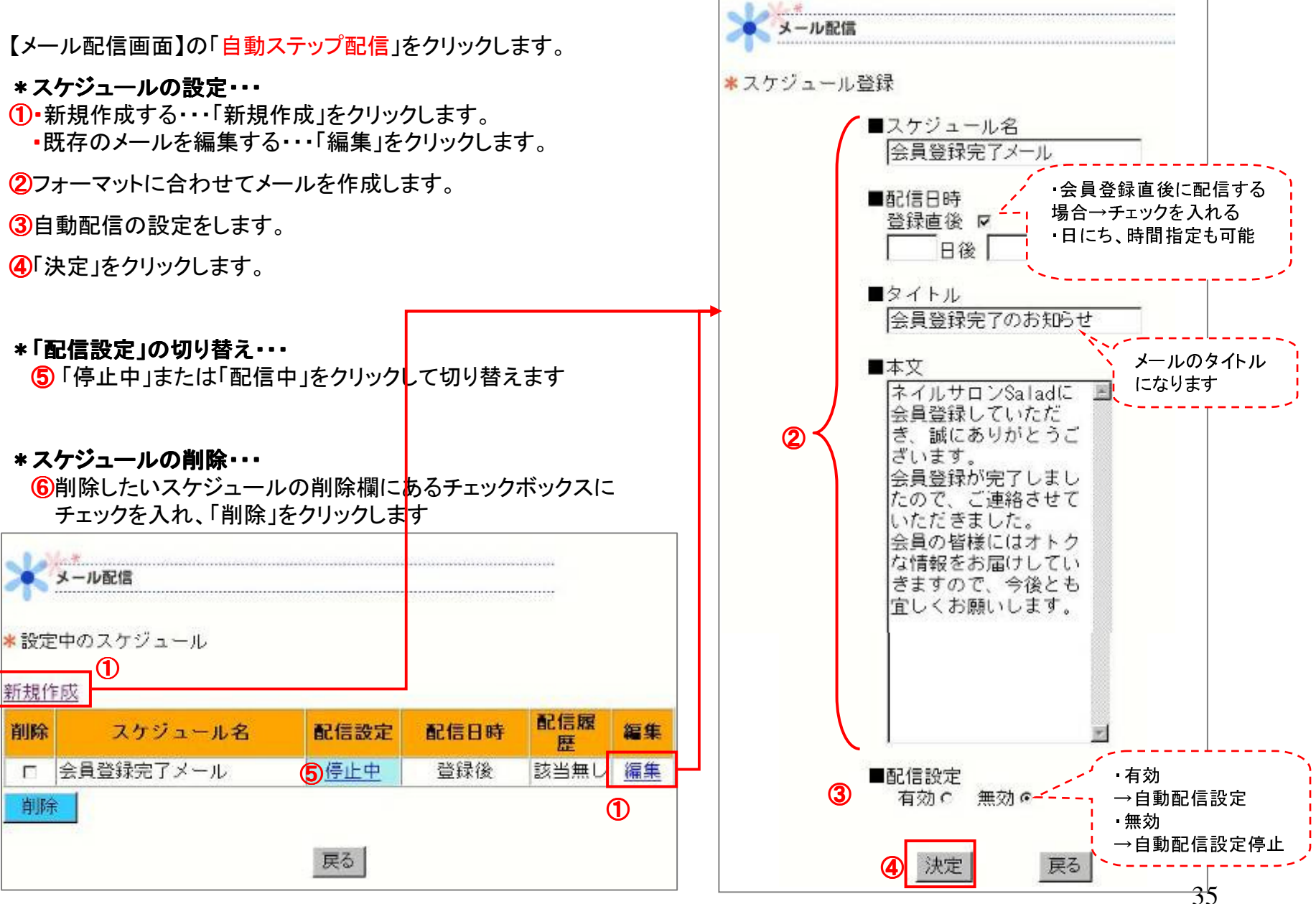

【設定中のスケジュール画面】

6

【スケジュール登録画面】

## F.メール履歴確認

【メール配信画面】の「メール履歴確認」をクリックすると、【メール履歴確認画面】が 表示されます。

送信履歴、返信履歴、エラーメール履歴を確認することができます。

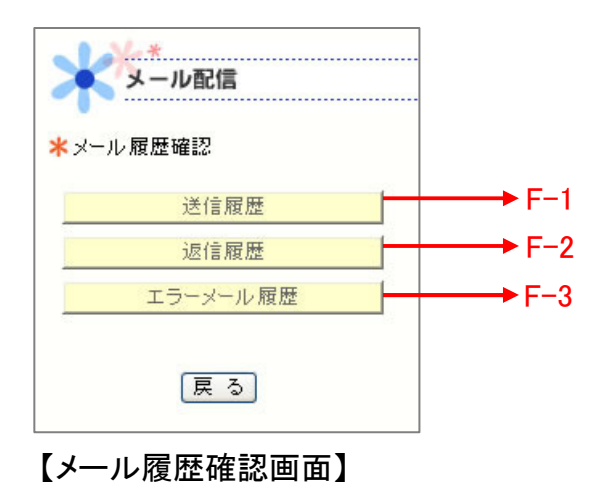

## F-1. 送信履歴

【メール履歴確認画面】の「送信履歴」をクリックします。 最大50件までの配信履歴を確認することができます。

#### \*配信したメール内容を確認する・・・

配信内容欄にある「詳細」をクリックします。

#### \*配信履歴を削除する・・・

履歴削除欄にある「実行」をクリックします。

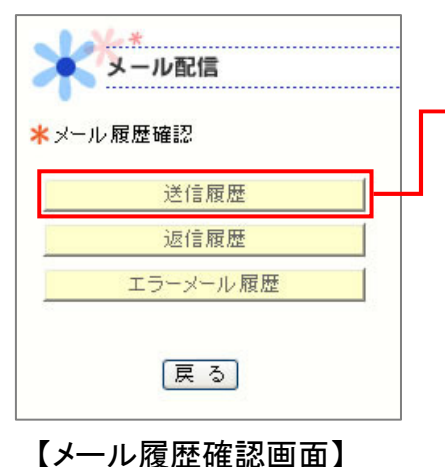

| 111.7<br>11.71 | ガ厳護の最大保存4<br>/マガ配信務理 | 内容を        | を確認する         | J                          |                      |
|----------------|----------------------|------------|---------------|----------------------------|----------------------|
| Ne             | 設信日時                 | 配信持数       | 1日<br>記信タイトリレ | 262(#) 1 <u>20</u><br>配信内容 | <u>法の200</u><br>順度利用 |
| 110            | 2005/8/29 19:0:0     | 14 SK8     | т             | 1248                       | (実行)                 |
| 109            | 2005/9/25 14:0.0     | 1件.大丈      | <b>夫</b> 〒    | Isia                       | 東行                   |
| 108            | 2015/9/24 9 0 0      | 114-5100   | だってまたいで       | 1                          | (実行)                 |
| 1.07           | 2005/9/23 17:0.0     | 1件 予定      |               | -18                        | 演行                   |
| 106            | 2005/9/23 12:0.0     | 119 237    | 2772.2        | 1548                       | 演行                   |
| 185            | 2005/9/21 10:0:1     |            |               | 種                          | 漢行                   |
| 104            | 2005/5/10 19:0 0     | <b>腹</b> 腔 | 歴を削除す         | 5                          | 第17                  |
| 103            | 2005/9/6140.0        | 111 14     | ×1            | 18.48                      | 寓行                   |
| 182            | 2005/9/5 5 0 0       | 119 6.000  | かですか?         | 2848                       | 寓行                   |
| 101            | 2006/9/4 170.0       | 1件 予定      |               | 19.46                      | 漢行                   |
| 100            | 2005/9/4 12:0.0      | 114 231    | entre?        | 1948                       | 業行                   |
| 93             | 2005/9/2 14:37:20    | 1# B34     | n.,           | (22.16)                    | 震行                   |
| 98             | 2005/9/2 14 34 53    | 1件 一社      |               | 1210                       | 黄行                   |
| 97             | 2016/9/2 10:0-0      | 2件 大変      |               | (11HB)                     | 美计                   |
| 95             | 2016/9/1 7:21:1      | 214 - 56.5 | UK.           | 1240                       | 東江                   |
| 95             | 2016/9/1 7.12.7      | 214 au     |               | (1249)                     | 東日                   |
| 94             | 2005/9/1 1 29 40     | D14 33.6.1 | 61            | (III)                      | 実行                   |
| 93             | 2005/6/16 19:0:1     | 144.46     | τ             | (Ister)                    | 東注                   |
| 92             | 2005/6/12 14:0:0     | 1件 大丈      | 夫 7           | []238                      | 実行                   |
| 91             | 2005/6/11 9:0:1      | 114 6 101  | がですか?         | [1248]                     | (Mit)                |

## F−2.返信履歴

【メール履歴確認画面】の「返信履歴」をクリックします。

最大200件までの返信履歴を確認することができます。

#### \*返信されたメール内容を確認する・・・

本文欄にある「詳細」をクリックします。

#### \*返信履歴を削除する・・・

返信履歴欄にある「削除」をクリックします。

#### \*アドレスを削除する・・・

アドレス削除欄にある「実行」をクリックします。

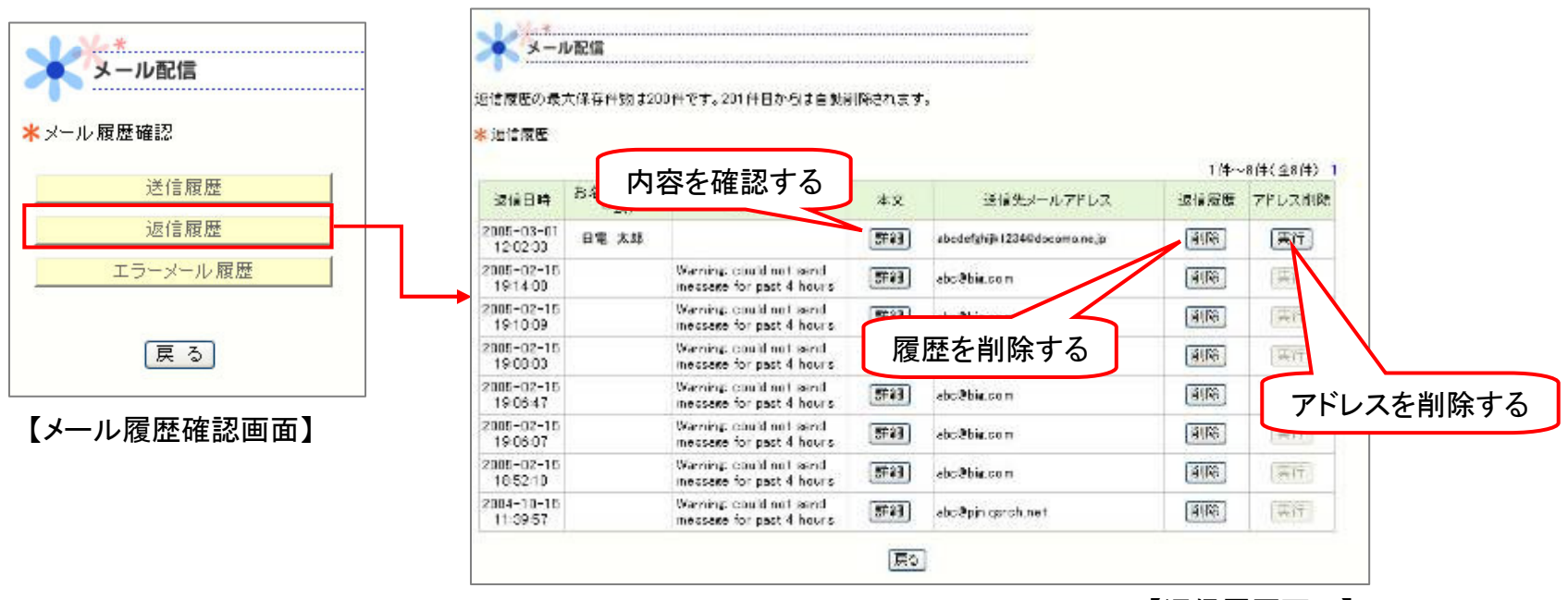

【返信履歴画面】

#### F-3.エラーメール履歴

【メール履歴確認画面】の「エラーメール履歴」をクリック します。

最大500件までのエラーメール履歴を確認することができます

#### \*エラーメールの内容を確認する・・・

本文欄にある「詳細」をクリックします。

#### \*エラーメール履歴を削除する・・・

返信履歴欄にある「削除」をクリックします。

#### \*アドレスを削除する・・・

アドレス削除欄にある「実行」をクリックします。

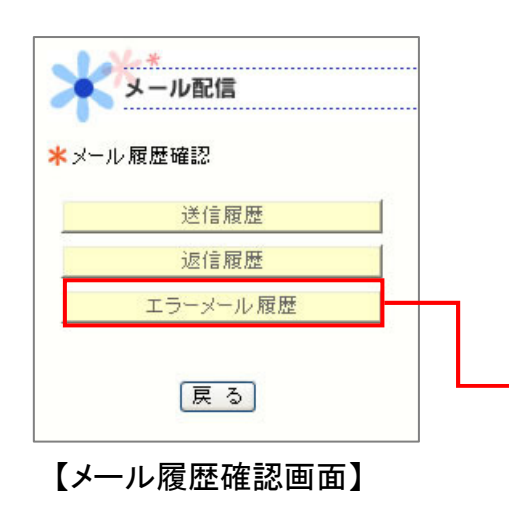

| × x-1                 | レ配信           |                                              |                   |                 |                                    |           |            |
|-----------------------|---------------|----------------------------------------------|-------------------|-----------------|------------------------------------|-----------|------------|
| 5-8-1                 | 内容            | を確認する                                        | th <b>a</b> title | shit.           |                                    |           |            |
| 10.0                  |               | 7                                            | -                 | 1 (#~~20)#(     | ±4314) 1 (2)                       | 2 inceres | 2          |
| 退信日料                  | 8名銀2ルネ<br>=4) | 3414                                         | <b>東文</b>         | 通信先メールアドレス      | 送信期間                               | アドレス利用    |            |
| 19:00:01              |               | Returned mail see<br>transcript for details  | (1948)            | test1@assacccc  | 10.0                               | (10.5)    |            |
| 19 00 01              |               | Returned real sea<br>transcript for details  | (1214)            | terr?@anaporco  | ( <b>R</b> . <b>R</b> . <b>F</b> . | 10.75     |            |
| 005-03-23             |               | Returned mail see<br>transcript for datails  | 0                 | 履歴を削除す          | 5 🖻                                | 10.07     |            |
| 005-03-23             |               | Returned mail see<br>transcript for details  | (Income           |                 |                                    | [76(2)]   |            |
| 005-03-23             |               | Paturned mail see<br>transcript for details  | 1118              | teat2#asaacccc  | (9.88                              | 13        | マドレフナ判除士ス  |
| 005-03-23<br>12:00:04 |               | Raturned real see<br>transcript for details  | 1248              | test!@asaa.occc | ( <u>8</u> .82)                    | 130       | プトレスを削除9 つ |
| 005-03-23             |               | Returned mail see<br>transcript for details  | (IFAB)            | text) Researces | (H.Fe)                             | 1807.1    |            |
| 005-03-23             |               | Returned mail see<br>transcript for details  | (IFAB)            | text29aaaacccc  | (N.S.F.                            | 1872      |            |
| 005-03-20             |               | Paturned real see<br>transcript for details  | (If iii)          | test1@asaaocco  | (0.52                              | (1075)    |            |
| 005-03-23<br>11 00 03 |               | Returned realities<br>transcript for details | (If its           | тем2@вааловос   | (神理神)                              | ()#(2)    |            |
| 015-03-23             |               | Returned reail see<br>transcript for details | BF4E              | test1@aaaacccc  | WAR                                | (812)     |            |
| 005-03-23             |               | Paturned mail see<br>transcript for details  | (IFitB)           | fest2@aaasccrc  | <b>R</b> 59                        | (419)     |            |
| 005-03-23<br>11 00 01 |               | Paturned mail see<br>transcript for details  | (Ifie)            | test1@ssaaciico | 19.02                              | (1819)    |            |
| 015-03-23<br>11:00:01 |               | Returned wait see<br>transcript for details  | (Itia)            | test2@asaa.cccc | (R.FR.                             | (802)     |            |
| 015-03-22<br>03:00:01 |               | Returned real-see<br>transcript for details  | (IF48)            | test1@aaaa.cccc | (R.FP.)                            | (#17)     |            |
| 016-03-22<br>09:00:01 |               | Paturned mail see<br>transcript for details  | [###]             | test2#aaaacccc  | 0.08                               | (再行)      |            |
| 005-03-21<br>17:00:01 |               | Returned realt one<br>transcript for details | 1218              | test1@aaaocco   | (9.00)                             | 間位        |            |
| 015-03-21             |               | Returned wait see transcript for details     | 3518              | test20asaacere  | <b>H.F</b> #                       | 10110     |            |

【エラーメール履歴画面】

## 4. マニュアルダウンロード

①ユーザートップ画面の右上の「マニュアルダウンロード」をクリックします。

2必要なマニュアルをクリックします。

③「保存」を選んで、ファイルをデスクトップ等に保存してください。

| 244 S. P.                                                         |                                                                                                    |         | Commission .                     | マニュアル名(ファイルサイズ)                                                                                                    | 登錄日                                                            |
|-------------------------------------------------------------------|----------------------------------------------------------------------------------------------------|---------|----------------------------------|----------------------------------------------------------------------------------------------------|----------------------------------------------------------------|
| 1934                                                              |                                                                                                    |         | リート編集マニュ                         | a アル (1.88ME)                                                                                                    | 2006.09.01                                                     |
|                                                                   | HOME 0 ユーザーメニューTOP 1 TOPベージ参照 18 ツリー素泉 2 ヘルプ                                                                                                    |         | ユーザー管理で                          | 7二ヵアルベ225ME9                                                                                                    | 2005.09.01                                                     |
|                                                                   |                                                                                                    | → ②്    | 資料結合学材料能量                        | #果マニュアル-(1.05km)                                                                                                    | 2005.09.01                                                     |
| -*=1-                                                             | * Faaladデバート100編集を行います。*<br>イロロートはないくなったしたないためのからへの                                                                                                    | - I   L | 携带动物作マニ                          | ta 77)↓(2.02MB)                                                                                                    | 2006.10.11                                                     |
| (F編集<br>更新(21/2-ジ)                                                |                                                                                                    |         | マニュアルはアド<br>又、Sitemet Exp<br>ます。 | だ社のAcrobetReederでご覧くだれい。<br>interply外のプラウザの場合は正しく表示出来ない場合がご                                                                                                    | St.) Mik: Reader                                               |
| キ連設定                                                              |                                                                                                    |         | ※ファイル容量の                         | の大きいものはファイルを分割してあります。                                                                                                    |                                                                |
|                                                                   |                                                                                                    |         | ※Acrobat Reads<br>ます。正文表         | krのパージョンによって、ファイルが正して表示されないことが<br>示されない 開始にた 最新のAnachat Boodra あって パトール                                                                                                   | ற்றைது<br>காலான                                                |
| ページ編集                                                             | しつもケータイサラダ老ご利用しただき、ありがとうごさします。                                                                                                    |         | al.                              | 100 100 100 100 BL BC 400 10 10 10 10 10 10 10 10 10 10 10 10 1                                                                                                    |                                                                |
| 県学用ヘージ編集<br>高ページ編集<br>受問像ページ編集                                    | このたび、ケータイサラダ得能強化にとらない、大幅に変更された性能ながごさいます。<br>下記をご確認のうえご利用くださいませ。                                                                                                    |         | ※最新のパージ<br>ーが出た場合                | ョンをイノストールしても「ファイルが見つかりません」などの<br>は「インターネットー時ファイル」を削除しても認みて、                                                                                                    | 01 <del>7</del>                                                |
|                                                                   | 【一括ページ更新について】                                                                                                    |         |                                  |                                                                                                    |                                                                |
| 小ジ編集                                                              | るページを研究に成立。何止をすると、プレビュー国語では単新された問題を構造する<br>ことはできますが、公開中のナイトロは反映されないようになりました。                                                                                                    |         |                                  |                                                                                                    |                                                                |
| 5<br>ドルロ<br>1/アンタート 1                                             | 「特別」たペーンをプレビューでご「戦後後、立上)ビューのリーをペーン更加にを除りすることで、必要中のリイトに反映させることができます。<br>それ、後期中のリイトに反映させることができます。<br>特別内の数字は、まだ公開ページに反映されてしたり、ページの使用になります。<br>【ページのつながす方にに入りて】                                                                                                    |         |                                  | 【マニュアノ                                                                                                    | レダウンロー                                                         |
| 5<br>ド作155<br>R/アンタート 1<br>サー管編 〇)<br>一情報設定<br>に設置編               | 「和助たイーションにもいた」。一てご知識な、エレビューの「一般ページに対けを除けすることで、公開中のリイトに反映させることができます。<br>その人物の数字に、また公開ページに反映されていないページの知りたいます。<br>【ページのつ太郎子方にころいて】<br>しめまでのが、ージョンです、ページを作取したら、「トッラページに添え」やりビューに詳<br>人のと、下の取得のページからリングを取る防定方法でしたが、別リージョンでは、その<br>修約はまたない、例えば、トッフページの登録を開始した。宝葉ページのひつしたり、テキ<br>ストページをしたりにといく、上の解釋のページから「の指揮のページに対っています。<br>【テキストページについて】                                                                                                    |         | <b>?</b>                         | 【マニュアノ<br>ウリード<br>ファイルによっては、コンピュータに問題を起こすで<br>以下のファイル情報に関して疑わしい点があるが<br>信用できない場合は、このファイルを聞いたり後                                                                            | レダウンロー                                                         |
| 6<br>F作成<br>た/アンケート 1<br><del>ブー管理 〇</del><br>一情報設定<br>に設置様<br>程度 | 「和助したイーンをフレビューでご知識な、エレビューのリーをページに対して通行することで、公開中のリイトに反映させることができます。<br>特別内の設手は、また公開キージに反映されて1.00.0~~クロがしたります。<br>【ページのつ太郎子方にころいて】<br>しめまでのが、ージョンです、ページを作成したら、「トッラページに添え」や「シビュー」に開<br>入たと、下の配着のページからリング想から協定方法でしたが、別・レージーンでは、その<br>勢力は熱くなり、優大ば、トッフページの意味を聞いたが、夏日(シントグロン・デオ、その<br>勢力は熱くなり、優大ば、トッフページの意味を聞いたが、夏日(シントグロン・デオ、その<br>やかったり、「ション」のよう、「シビュー」があっています。<br>「デキストページをについて】<br>しめまでのが、ージョンにあった、「メニュー」がサブメニュー」を読むとして「テキストページ」<br>といき名称したり、したして、コージーのコンデンパオ全て「アキストページ」<br>った。「アニュー」の目でリンジニュー」で読むと、「マージの表示が<br>った。「アニュー」の目で、リンジニュー」という見たなくなったため、美数なページを読みが<br>できるようになりました。                                                                                                    |         | ?                                | 【マニュアノ<br>ウバロード<br>ファイルによっては、コンピュータに問題を起こすで<br>以下のファイル情報に関して疑わしい点があるが<br>信用できない場合は、このファイルを開いたり保<br>ファイル名 【PO版】サイト編集マ:<br>ファイルの種類 Acobe Acrobat文書<br>発信元 www.g-photo.com   | レダウンロー<br>可能性があります。<br>富合や、発信元が完全<br>存したりしないでくださし<br>ニュアル.coff |
| 5<br>ド作155<br>た/アンタート 1<br>サー管理<br>〇<br>一情報記念<br>に設置は<br>経済       | 「和助したイーンをフレビューでご知識な、エレビューのパードやページの対して通行することで、公開中のパイトに反映させることができます。<br>特別内の設手は、また公開キージに反映されて1,00,00~ジルのけばいます。<br><u>レベージのつながすんにつれて1</u><br>しがまでのパージョンです、ページを作成したら、「トッラページに通入」や「シビューに開<br>入など、下の配着のページからルング報知る構定方法でしたが、別」インヨンでは、その<br>特別は茶(ない、例えば、トップページの資源面上から、夏菜ページの少しかし、ラキ<br>ストページをじつしました。した新聞のページから下の階層のページに対すてリング<br>された配合方法に次かりました。「シビュー」が知ら下の階層のページにはす。<br><u>レナキストページについて1</u><br>しかまでのパージョンにあった、「メニュー」「サブメニュー」を読むとして「テキストページ」<br>という者でで作成していた」「メニュー」「サブメニュー」を読むとて「テキストページ」<br>という者でで作成していたいで、「メニュー」「サブメニュー」を読むとして「テキストページ」<br>という者でで作成していた」「レビュー」「サブメニュー」を読むとて「テキストページ」<br>という者でで作成していた」「メニュー」「サブメニュー」を読むさいて「テキストページ」<br>また、「アニュー」の「レブン」」、「という問題がなくなったため、美額なページ構成が<br>できたいてはりました。 |         | •                                | 【マニュアル<br>ウバロード<br>ファイルによっては、コンピュータに問題を起こすで<br>以下のファイル情報に関して築わしい点があるが<br>信用できない場合は、このファイルを開いたり保<br>ファイル名 【PO版】サイト編集マ:<br>ファイルの種類 Acote Acrotet文書<br>発信元 www.g.g-photo.com | レダウンロー<br>可能性があります。<br>富合や、発信元が完全<br>存したりしないでくださし<br>ニュアル.colf |

#### ①準備するもの

・メールアドレス(必須)が入ったリスト

#### ②インポートのフォーマットを入手します

P.12「A-7. エクスポート」を参照し、「mailuser.csv」をエクスポートしてください。

③「mailuser.csv」の形式を整えます。

「mailuser.csv」をエクセルで開き、

まず、A列(種別)、AF列(配信エラー)、AG列(更新日時)、AH列(登録日時)を削除します。

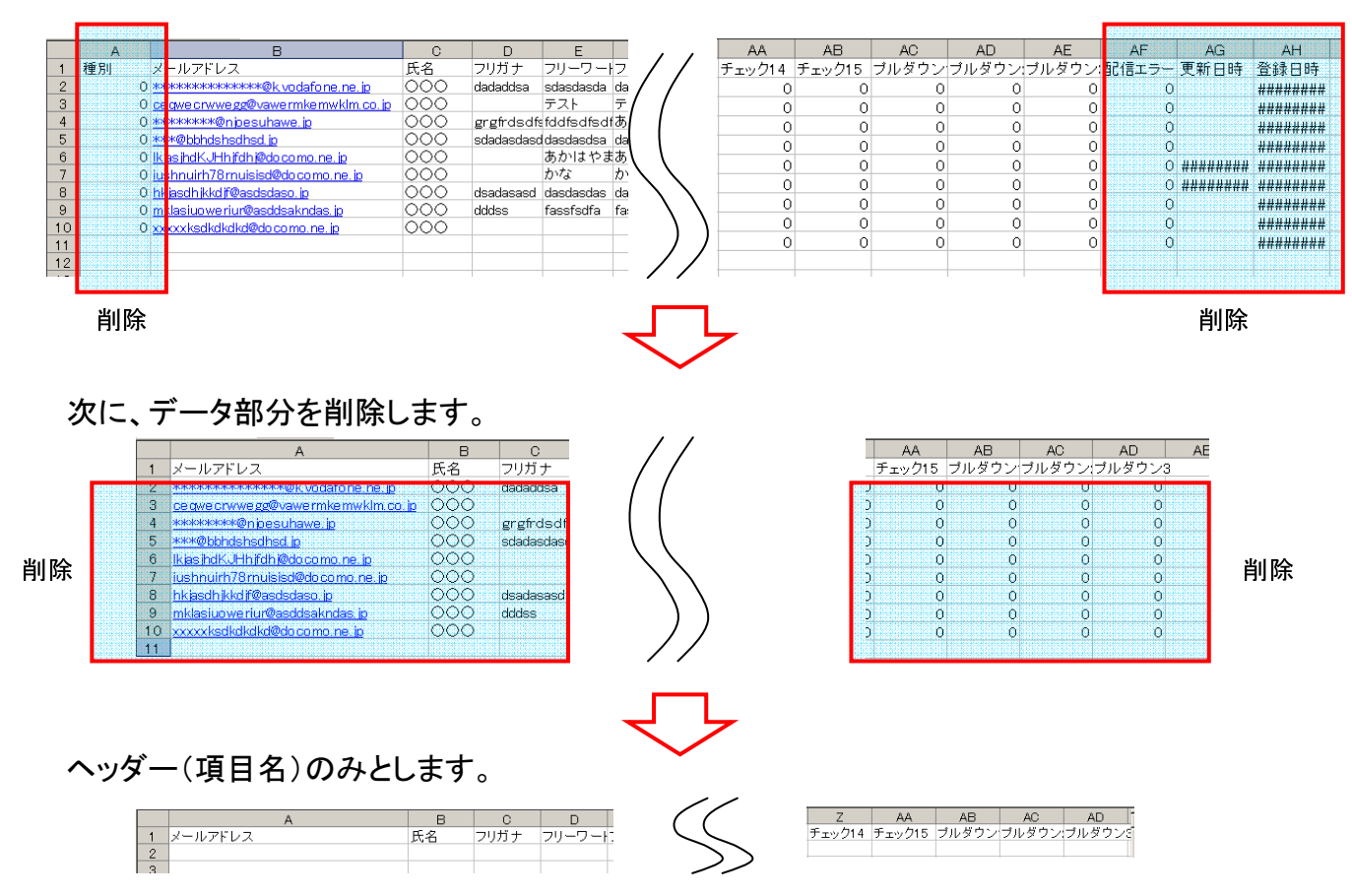

40

④インポートしたいリストを貼り付けます。(メールアドレス:<u>必須</u>・氏名・フリガナ:<u>任意</u>)
 準備した、メールアドレスを含んだリストから、「メールアドレス」をA列に貼り付けます。(メールアドレスは必須です)
 氏名、フリガナがあれば、これも貼り付けます(メールアドレス以外は任意です)

#### ※メールアドレスのみでも、インポートできます。

|    | A                      | B     | C     | D     | E     | F     | G        |
|----|------------------------|-------|-------|-------|-------|-------|----------|
| 1  | メールアドレス                | 氏名    | フリガナ  | フリーワー | フリーワー | フリーワー | トフリーワートフ |
| 0  |                        | 1.004 |       | _     |       |       |          |
| 3  | aaaaaa2@XXXXXXXX jp    | 山田2   | ヤマダ2  |       |       |       |          |
| 4  | aaaaaa3@XXXXXXX ip     | 山⊞3   | ヤマダ3  |       |       |       |          |
| 5  | aaaaaa4@XXXXXXXX jp    | 山田4   | ヤマダ4  |       |       |       |          |
| 6  | aaaaaa5@XXXXXXX ip     | 山⊞5   | ヤマダち  |       |       |       |          |
| 7  | aaaaaa6@XXXXXXX.jp     | 山⊞6   | ヤマダ6  |       |       |       |          |
| 8  | aaaaaa7@XXXXXXX ip     | 山田7   | ヤマダフ  | 81-   | 1.14  | 1+    |          |
| 9  | aaaaaa8@XXXXXXX.jp     | 山田8   | ヤマダ8  | 印     | ツ19   | 1     |          |
| 10 | aaaaaa9@XXXXXXX.jp     | 山田9   | ヤマダ9  |       |       |       |          |
| 11 | aaaaaa1 0@XXXXXXXX ip  | 山⊞10  | ヤマダ10 |       |       |       |          |
| 12 | aaaaaa11@XXXXXXXX.ip   | 山田11  | ヤマダ11 |       |       |       |          |
| 13 | aaaaaa12@XXXXXXXXX jp  | 山⊞12  | ヤマダ12 |       |       |       |          |
| 14 | aaaaaa1.3@XXXXXXX.ip   | 山⊞13  | ヤマダ13 |       |       |       |          |
| 15 | aaaaaa1.4@XXXXXXXXX ip | 山⊞14  | ヤマダ14 |       |       |       |          |
| 16 | aaaaaa15@XXXXXXXX.jp   | 山田15  | ヤマダ15 |       |       |       |          |
| 17 | aaaaaa1 6@XXXXXXXXX ip | 山⊞16  | ヤマダ16 |       |       |       |          |
| 18 | aaaaaa1.7@XXXXXXX.ip   | 山⊞17  | ヤマダ17 |       |       |       |          |
| 19 | aaaaaa1 8@XXXXXXXX jp  | 山田18  | ヤマダ18 |       |       |       |          |
| 20 | aaaaaa19@XXXXXXXX.jp   | 山田19  | ヤマダ19 |       |       |       |          |
| 21 | aaaaaa20@XXXXXXXXX ip  | 山田20  | ヤマダ20 |       |       |       |          |
| 22 | aaaaaa21@XXXXXXXX jp   | 山田21  | ヤマダ21 |       |       |       |          |
| 23 | aaaaaa22@XXXXXXXX ip   | 山田22  | ヤマダ22 |       |       |       |          |
| 24 | aaaaaa23@XXXXXXXX.jp   | 山田23  | ヤマダ23 | _     |       |       |          |
| AF |                        | 1     | 1     | tent  |       |       |          |

#### ※補足と注意

・メールアドレスは、携帯電話のアドレス以外でもインポートできます。

・メールアドレスは半角です。

・メールアドレスの前後にスペースや改行コード等不純なものがないか確認してください。

・氏名は全角もしくは半角、フリガナはカタカナです。

・フリーワードの欄には記入しないでください。

 ⑤インポートしたいリストを貼り付けます。(生年月日): 生年月日(年):半角数字4桁(西暦)
 生年月日(月):半角数字2桁(01~12)
 生年月日(日):半角数字2桁(01~31) ※補足と注意

・「月」と「日」は、必ず2桁数字でなければなりません。 エクセル上で作業を行うと、数字の先頭の"0"が抜けてしまいます。 そこで、あらかじめ、J列【生年月日(月)】、K列【生年月日(日)】の書式を「文字列」 にした上で、貼り付けてください。

| J       | К                              |                                                                                   |
|---------|--------------------------------|-----------------------------------------------------------------------------------|
| 生年月日(月) | 生年月日(日)                        | ſ                                                                                 |
| 03      | 02                             |                                                                                   |
| 01      | 31                             |                                                                                   |
| 10      | 01                             |                                                                                   |
|         |                                | Γ                                                                                 |
|         | J<br>生年月日(月)<br>03<br>01<br>10 | J     K       生年月日(月)     生年月日(日)       03     02       01     31       10     01 |

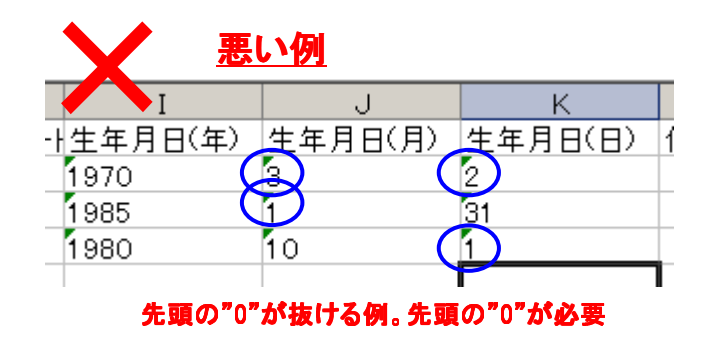

#### ⑥インポートしたいリストを貼り付けます。(住所: 任意)

|   | L       | N   |
|---|---------|-----|
| ) | 住所      | チェッ |
|   | 東京都・・・  |     |
|   | 神奈川県・・・ |     |
|   | 埼玉県・・・  |     |
|   |         |     |
|   |         |     |
|   |         |     |
|   |         |     |

※補足と注意 ・住所は全角もしくは半角です。(混合可)

⑦チェックボックスを記入します(チェック1~15:任意)

ケータイサラダのチェックボックス設定に対応した内容を記入します。(半角数字の"1"のみ)

|   | M     | N      | 0             | Р       | Q        | R     | S     | Т     | U     | V      | W      | Х      | Y      | Z      | AA     |
|---|-------|--------|---------------|---------|----------|-------|-------|-------|-------|--------|--------|--------|--------|--------|--------|
| 1 | チェック1 | チェック2  | チェック3         | チェック4   | チェック5    | チェック6 | チェック7 | チェック8 | チェック9 | チェック10 | チェック11 | チェック12 | チェック13 | チェック14 | チェック15 |
| 2 | (1    | 高校生    |               |         |          |       |       |       |       |        |        |        |        |        |        |
| 3 |       |        |               | (1      | )会社員     |       |       |       |       |        |        |        |        |        |        |
| 4 |       | $\sim$ | (1)           |         |          |       |       |       |       |        |        |        |        |        |        |
| 5 | 1     |        | $\rightarrow$ | (専門子も   | 2        |       |       |       |       |        |        |        |        |        |        |
| 6 |       |        | (1            | ) 古明学 は |          |       |       |       |       |        |        |        |        |        |        |
| 7 |       | (1     | )+##          | 41145   | <b>K</b> |       |       |       |       |        |        |        |        |        |        |
| 8 |       |        | ለታቷ           |         |          |       |       |       |       |        |        |        |        |        |        |

| ★ チェックボックス項 | ₿               |                   |
|-------------|-----------------|-------------------|
| ◆タイトル設定: ご贈 | 業は?(複数)         | (50文字)            |
| ◆項目設定(15文字  | =)              | ( )内は現在の該当件数です    |
| 1. 高校生      | (0件) 2. 大学生     | (0件) 3. 専門学校 (0件) |
| 4. 会社員      | (0件) 5. 会社役員    | (0件) 6. 主婦 (0件)   |
| 7. その他      | (0件) 8.         | (0件) 9. (0件)      |
| 10.         | (0件) 11.        | (0件) 12. (0件)     |
| 13.         | (0件) 14.        | (0件) 15. (0件)     |
| ◆すへ(選択を表示   | র 🗖             |                   |
| ◆表示有無       | 🗹 (表示する場合チェック)  |                   |
| ◆必須項目とする    | □ (必須とする場合チェック) |                   |
|             |                 |                   |
|             | 決定              | 戻る                |

| 対応表           |            |      |
|---------------|------------|------|
| インポートファイルの項目名 | チェックボックス設定 | 設定例  |
| チェック1         | 1          | 高校生  |
| チェック2         | 2          | 大学生  |
| チェック3         | 3          | 専門学校 |
| チェック4         | 4          | 会社員  |
| チェック5         | 5          | 会社役員 |
| チェック6         | 6          | 主婦   |
| チェック7         | 7          | その他  |
| チェック8         | 8          |      |
| チェック9         | 9          |      |
| チェック10        | 10         |      |
| チェック11        | 11         |      |
| チェック12        | 12         |      |
| チェック13        | 13         |      |
| チェック14        | 14         |      |
| チェック15        | 15         |      |

※補足と注意

・空欄に"0"を入れる必要はありません

42

#### ⑧プルダウンを記入します(プルダウン:任意)

| AB          | AC     | AD        |          |
|-------------|--------|-----------|----------|
| ブルダウン1      | ブルダウン2 | ブルダウン3    |          |
| 3           | 2      | 2         |          |
| 10          | 1      | 13        |          |
| 1           | 3      | 2         |          |
|             |        |           |          |
| <u>ີ</u> ເດ | 内容が記号  | になっただ     | け        |
| AB          | AC     | AD        |          |
| 住所(居住県)     | 職業     | お弁当の種類    | <u>ā</u> |
| 岩手県         | 専門学校生  | スペシャルランチB |          |
| 群馬県         | 大学生    | スペシャルランチA |          |
| 北海道         | 高校生    | スペシャルランチB |          |
|             |        |           |          |

※補足と注意

・プルダウン項目は、半角数字の0~50です。(空欄可)

2桁である必要がありません。

("1"を"01"とする必要はありません)

| <b>*</b> J | ルダウン項目      |         |     |       |       |    |       |     |      |      |     |      |      |
|------------|-------------|---------|-----|-------|-------|----|-------|-----|------|------|-----|------|------|
|            | ブルダウン1■■    |         |     |       |       |    |       |     |      |      |     |      |      |
| •          | ◆久////      |         |     |       |       |    |       |     |      |      |     |      |      |
| ¢1         | ◆項目設定(25文字) |         |     |       |       |    |       |     |      |      |     |      |      |
| 1.         | 北海道         | (0件) 2. | 青森県 | (0件)  | 3. 岩手 | 県  | (0件)  | 4.  | 宮城県  | (0件) | 5.  | 秋田県  | (0件) |
| 6.         | 山形県         | 0件)7.   | 福島県 | (0件)  | 8. 茨城 | 県  | (0件)  | 9.  | 栃木県  | (0件) | 10. | 群馬県  | (0件) |
| 11.        | 埼玉県         | 0件)12.  | 千葉県 | (0件)1 | 3. 東京 | KB | (0件)  | 14. | 神奈川県 | (0件) | 15. | 新潟県  | (0件) |
| 16.        | 富山県         | 0件)17.  | 石川県 | (0件)1 | 8. 福井 | 県  | (0件)  | 19. | 山梨県  | (0件) | 20. | 長野県  | 0件   |
| 21.        | 岐阜県         | (0件)22. | 静岡県 | (0件)2 | 3. 愛知 | 県  | (0件): | 24. | 三重県  | 0件)  | 25. | 滋賀県  | 0件   |
| 26.        | 京都府         | 0件)27.  | 大阪府 | (0件)2 | 8. 兵庫 | 県  | (0件): | 29. | 奈良県  | (0件) | 30. | 和歌山県 | 0件   |
| 31.        | 鳥取県         | (0件)32. | 島根県 | (0件)3 | 3. 圈山 | 県  | (0件); | 34. | 広島県  | (0件) | 35. | 山口県  | 0件   |
| 36.        | 徳島県         | (0件)37. | 香川県 | (0件)3 | 8. 愛媛 | 県  | (0件); | 39. | 高知県  | (0件) | 40. | 福岡県  | 0件   |
| 41.        | 佐賀県         | 00件)42. | 長崎県 | (0件)4 | 3. 熊本 | 県  | (0件)  | 44. | 大分県  | (0件) | 45. | 宮崎県  | 0件   |
| 46.        | 鹿児島県        | 0件)47.  | 沖縄県 | (0件)4 | 8.    |    | (0件)。 | 49. |      | (0件) | 50. |      | (0件) |

| ◆タイトル設定: 職 | 業            | (          | 50文字)      |              |    |
|------------|--------------|------------|------------|--------------|----|
| ◆項目設定(25文) | 字〉           |            |            |              |    |
| 1. 大学生     | 0件) 2. 專門学校生 | 0件) 3. 高校生 | 0件) 4. 浪人生 | 0件) 5. アルバイト | 0  |
| 6. 会社員     | 0件) 7. 自営業   | (0件) 8. 主婦 | (0件) 9. 無職 | (0件) 10. その他 | 0  |
| 11.        | (0件)12.      | (0件)13.    | (0件)14.    | (0件) 15.     | 0  |
| 6.         | (0件)17.      | (0件)18.    | (0件)19.    | (0件)20.      | (C |
| 21.        | (0件) 22.     | (0件)23.    | (0件)24.    | (0件) 25.     |    |
| 26.        | (0件)27.      | (0件)28.    | (0件)29.    | (0件) 30.     |    |
| 81.        | (0件) 32.     | (0件) 33.   | (0件)34.    | (0件) 35.     |    |
| 36.        | (0件) 37.     | (0件) 38.   | (0件) 39.   | (0件) 40.     | 0  |
| и.         | (0件) 42.     | (0件) 43.   | (0件) 44.   | (0件) 45.     | (( |
| 46.        | (0件) 47.     | (0件) 48.   | (0件) 49.   | (0 件) 50.    | (0 |

|    | ■■ブルダウン3■■        |                    |               |                    |          |      |
|----|-------------------|--------------------|---------------|--------------------|----------|------|
|    | ▶タイトル設定:お弁当の種類    |                    | (50文字)        |                    |          |      |
| ٦∙ | ▶項目設定(25文字)       |                    |               |                    |          |      |
|    | 1. スペシャルランチA(¥0件) | 2.スペシャルランチB()の件) 3 | スペシャルランチC()の件 | <b>4</b> ) 4.      | (0件) 5.  | (0件) |
|    | 6. (0件)           | 7. (0件) 8.         | (0 件          | <b>#</b> ) 9.      | (0件)10.  | (0件) |
| 1  | 1. (0件)1          | 2. (0件)13          | (0 件          | <del>\$</del> )14. | (0件)15.  | (0件) |
| 1  | 6. (0件) 1         | 7. (0件) 18         | (0 件          | <del>\$</del> )19. | (0件)20.  | (0件) |
| 2  | 1. (0件) 2         | 2. (0件) 23         | (0 件          | <del>4</del> ) 24. | (0件) 25. | (0件) |
| 2  | 6. (0件) 2         | 7. (0件) 28         | (0 件          | <del>4</del> ) 29. | (0件)30.  | (0件) |
| 3  | 1. (0件)3          | 2. (0件) 33         | (0 件          | <b>4</b> ) 34.     | (0件)35.  | (0件) |
| 3  | 6. (0件) 3         | 7. (0件) 38.        | (0 件          | <b>4</b> ) 39.     | (0件) 40. | (0件) |
| 4  | 1. (0件)4          | 2. (0件) 43         | (0 件          | 4) 44.             | (0件) 45. | (0件) |
| 4  | 6. (0件)4          | 7. (0件) 48         | (0 俏          | <del>4</del> ) 49. | (0件)50.  | (0件) |

#### ⑨最後にフォーマットを整えます。

1行目を削除します。(項目名)

| <u>ックチェック12</u> |
|-----------------|
|                 |
|                 |
|                 |
|                 |
| 1               |
|                 |
|                 |
|                 |
|                 |
|                 |
|                 |
|                 |
|                 |

10csv形式で保存します。

①保存したcsvファイルを再度テキストエディタで確認します。 生年月日の"月"と"日"が2桁になっているか確認してください。

→先頭の"0"が消えていたら、再びP40の「補足と注意」を参照してください。

[csv形式:カンマ区切り]

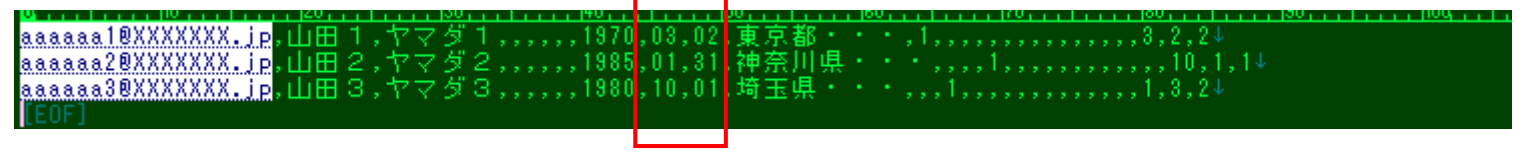

12インポートします。

P11を参照し、インポートを行ってください。

## 補足. 絵文字詳細

「いますぐ配信」と「タイマー配信」では、メールの「内容」に絵文字を使用することができます(PCで作成する場合のみ)。 メールマガジンの作成画面で「絵文字パレット」をクリックし、新しいウィンドウで絵文字の一覧を表示します。

| パレッ          | 小の画面で、挿入したい                                | ・絵文字の画像を<br>トナナ                      | ミクリックすると、メー         | ルの内容に、                                  | @) | nttp:/   | //xnv2         | .q-pho     | to.com    | i -      | - ቃብ ታ     | ラダー        | Micro   | soft I | h (      |               | $\mathbf{X}$ |
|--------------|--------------------------------------------|--------------------------------------|---------------------|-----------------------------------------|----|----------|----------------|------------|-----------|----------|------------|------------|---------|--------|----------|---------------|--------------|
| ~~~~~        | チのコートからりりりられ                               | <sup>れます</sup> ゜ <mark>【メール</mark> マ | マガジンの作成画面】          |                                         | ī  | 盯俏       | <b>東</b> を     | クリ・        | ック        | して       | 絵          | 文⋍         | 字を      | ·選     | 択し       | ,             | ^            |
|              | *<br>メール配信                                 |                                      |                     |                                         | 7  | 2        | ださ             | い          |           |          |            |            |         |        |          |               |              |
|              |                                            |                                      |                     |                                         | 彩  | ì文:      | 字              |            |           |          |            |            |         |        |          |               |              |
| <b>*</b> メー) | マガジン配信                                     |                                      |                     |                                         | _  | <u> </u> |                |            |           |          |            | ~          |         |        |          |               |              |
| 該            | 当件数は1件です。                                  |                                      |                     |                                         | ╟┝ | *<br>m   | © !            |            | *<br>. ve | ©<br>    | 222<br>5.2 | T<br>M     | 0<br>00 | 25     | ت<br>م   | <del>اه</del> |              |
| 「<br>テ<br>指  | スト配信用メールアドレスJ欄にメールア<br>定のアドレスへ配信内容をテストメール種 | ドレスを入れると確認画面<br>記信いたします。             | iの時点で、              |                                         | IH |          | " <u></u><br>۲ | « 📮        | M         | ~~~<br>4 |            | 4          |         | e<br>e | ~<br>4   | -             |              |
| 4            | テックボックス 全解除                                |                                      |                     | 【テスト配信用メールアドレス】                         |    |          | Ē [            |            | Ē         | Ĥ        | <u>cūs</u> | <u>65</u>  | ®       | <br>   | 114      | ¥9            |              |
| 選択           | メールアドレス                                    | お名前                                  | 登錄日時                |                                         |    | •        | Ϋ́             | • =        | a         | ŧ        | æ          | ~          | R       | ۰<br>۵ | 4        | -             |              |
|              | mo08034960528@softbank.ne.jp               | お客                                   | 2008/06/27 09:48:37 | 【タイトル】                                  |    | Θ        | 6              | a 💉        | Ě         | 8        | •          | ۵          | ~       | ٢      | •        | ٠             | ≡            |
|              |                                            |                                      |                     | 秋のマロンフェア始まります♪                          |    | +        | * (            | 2 U        | Ð         | ~        | ~          | -          | age     | æ      | •        | 0             |              |
|              |                                            |                                      |                     | 【内容】※1700文字も2                           |    | 0        | •              | ) 💆        | 14        | 4        | *          | 2          | ÷       | \$     | ₩<br>FAX |               |              |
|              |                                            |                                      |                     | 给 <b>立</b> 室(1)                         |    | ¥        | <u>15</u>      | <u>D</u> 7 | ₽         | ġ,       | <u>HEV</u> | ₽          | 0       | Z      | Ξ        | 4             |              |
|              |                                            |                                      |                     | 大好評(#140)だった去▲                          |    | 5        | 6 (            | 20         | 9         | ٥        | <u>ok</u>  | ۲          | *       | •      | ٧,       | <b>a</b>      |              |
|              |                                            |                                      |                     | 年に引き続き、今年も<br>やっちゃいますよ〜                 |    | ×        | ÷ :            | × **       | •         | Ŷ        | ۳          | <u>ی</u>   | *       | **     | Ŷ        | *             |              |
|              |                                            |                                      |                     | Cafe gardenのマロン                         |    | æ        | \$             | 222        | 1         | - 12     | 11         | <i>^</i> _ | 6       | =3     | 8        | 9             |              |
|              |                                            |                                      |                     | フェア第{#126}弾<br>{#150}                   | L  | san      | end (          | 3          |           |          |            |            |         |        |          |               |              |
|              |                                            |                                      |                     |                                         |    |          |                |            |           |          |            |            |         |        |          |               |              |
|              |                                            |                                      |                     | 工様モンフランドマロ<br>ンパフェ・マロンムー                | ŧ  | +2       | セル             | (閉じ        | <u>3)</u> |          |            |            |         |        |          |               | ~            |
|              |                                            |                                      |                     | スラリンetcic加え、<br>今回は新作"マロンワ              | ۲  | ページた     | 「表示され          | はした        |           |          |            |            | ۲       | インター   | ーネット     |               | :            |
|              |                                            |                                      |                     | ックル も仲間入りで<br>す{#146}                   |    |          |                | ſ          | 絵文        | 字        | パレ         | / <b>"</b> | -]      |        |          |               |              |
|              |                                            |                                      |                     | ご来店時にこの{#110}                           |    |          |                |            |           |          |            |            |         |        |          |               |              |
|              |                                            |                                      |                     | を提示するだけで、ド▼                             |    |          |                |            |           |          |            |            |         |        |          |               |              |
|              |                                            |                                      |                     |                                         |    |          |                |            |           |          |            |            |         |        |          |               |              |
|              |                                            |                                      |                     | 【キャンペーン抽選】(第2回)                         |    |          |                |            |           |          |            |            |         |        |          |               |              |
|              |                                            |                                      |                     | ◎メール本文に記載しない<br>◎メール本文に記載する             |    |          |                |            |           |          |            |            |         |        |          |               |              |
|              |                                            |                                      |                     | , ,, ,, ,, ,, ,, ,, ,, ,, ,, ,, ,, ,, , |    |          |                |            |           |          |            |            |         | 4      | 15       |               |              |
|              |                                            |                                      | 百五                  |                                         |    |          |                |            |           |          |            |            |         | -      | тJ       |               |              |
|              |                                            | ER Æ                                 | <u>~~</u>           |                                         |    |          |                |            |           |          |            |            |         |        |          |               |              |

## 補足. 絵文字詳細

| ****           |                                                                                                    | │ 確認画面で配信内容を確認し、「配信」をクリックしてください        |
|----------------|----------------------------------------------------------------------------------------------------|----------------------------------------|
| ★メールマガジン配信     |                                                                                                    |                                        |
| 【Docomo制限(全角)】 |                                                                                                    | 「絵文子パレット」」確認画面」では、DoCoMo携帯電話に配信        |
| タイトル:          | 1文字可能                                                                                                    | 1 れる際の絵文字イメージになっていますが、auやSoftBank携     |
| 本 文:           | ※ 文字数が規定文字数を超えて設定されているため、全文見れ<br>ない端末用にリンクを追加します。<br>リンク追加後の状態で、Docomo端末で143文字欠けることがあ<br>ります。                     | 電話に配信される際には、それぞれの携帯電話にあった絵<br>が配信されます。 |
|                | <  配信イメージ >>                                                                                                    |                                        |
|                | 秋のマロンフェア始まります♪                                                                                                    |                                        |
|                | 00様                                                                                                    |                                        |
|                | NECモバイリングからのお知らせ                                                                                                  |                                        |
|                | ■ 全文見れない方はこちら<br>http://xnv2.q-photo.com/cgi-<br>bin/x/ml.cgi?us=wata&no=53                                       |                                        |
|                | 大好評 <sup>会</sup> だった去年に引き続き、今<br>年もやっちゃいますよ〜                                                                      |                                        |
|                | Cafe gardenのマロンフェア第20弾 🍫                                                                                          |                                        |
|                | 王様モンブラン・マロンパフェ・マロン<br>ムースプリンetcに加え、今回は新作<br>"マロンワッフル"も仲間入りです♪                                                     |                                        |
|                | ご来店時にこの <mark>!?</mark> を提示するだけ<br>で、ドリンク全品半額に <sup>や</sup> フェア開催<br>期間の10月1日〜31日中は何度でも<br>お使いいただけます <sup>ま</sup> |                                        |
|                | 甘~く幸せな秋を満喫しに来て下さ<br>いね <sup>♥</sup>                                                                               |                                        |
|                | ■詳しい情報はこちらくお知らせの不<br>要もこちら)<br>http://k-sal.jp/whatanahe/                                                         |                                        |
|                | ■問合せはこちら<br>watanabe-hd@mobiling.nec.co.jp                                                                        |                                        |
|                | ■ 電話問合せはこちら<br>045-476-4870                                                                                       |                                        |
|                | ■配信元<br>NECモバイリング                                                                                                 |                                        |
|                | 今すぐ配信を開始します<br>該当件数1 件                                                                                            |                                        |
|                | 配信│戻る│                                                                                                    | 46                                     |

#### メール配信利用可能絵文字一覧

※携帯サイト編集時にご利用いただける絵文字とは若干異なります。 ※PCで「いますぐ配信」「タイマー配信」をする場合のみ絵文字をご利用いただけます (携帯から「メルマガ配信」操作をする場合はご利用いただけません)

| *   | 8            | +            | 8         | *  | 0  | 1          | Υ         | 8   | Σ       | 0        | a  |
|-----|--------------|--------------|-----------|----|----|------------|-----------|-----|---------|----------|----|
| M2  | Ð            | Me           | ≁2        | 19 |    | ×          | 4         | 0   | •       |          | ⊛  |
| ц.  | ÷            | <b>7</b> 000 | R         | Μ  | A  | 4          | 4         | Ħ   | Æ       | 4        |    |
|     | Ē            | Đ            | <u>BK</u> | Ē  | Ē  | <u>0</u> 5 | <u>65</u> | ®   | ₽       | İ        | ¥I |
| •   | \$           |              | =         | a  | ŧ  | ĝ          | 7         | (r  | 8       | 4        | -  |
| ۲   | Ø            |              | 8         | Ë  | 6  |            | ĕ         | 8   | ٢       | ٠        | ٠  |
| +   | ÷            | æ            | ß         | ð  | Ń  | ~          | 4         | с6° | દ       | •        | 0  |
| ۲   | ۲            | 0            | Σ÷        | 13 | 4  | *          | 2         | ⇒∎  | \$      | ₩<br>FAX |    |
| ¥   | here<br>Here | ĪD           | ٦         | ₽  | ä  | ĨĒŸ        | ₽         | 1   | 2       | 3        | 4  |
| 5   | 6            | 7            | θ         | 9  | 0  | <u>0K</u>  | ۲         |     |         | ¥* .     | ÷  |
| ×   | 8            | \$           | **        | 1  | b  | ۳          | $\otimes$ | *   | *.<br>• | Ŷ        | *  |
| æ   | st.          | ÷            | zzz       | 1  | 12 | 11         | 20        | 6   | =3      | 8        | Ð  |
| sœn | <b>end</b>   | 0            |           |    |    |            |           |     |         |          |    |